# <u>AUTOMATIZACIÓN DE INFORMES FOTOMÉTRICOS DE LUMINARIAS – SOFTWARE ELUM</u>

Marcos Hochman – Ignacio Ashby – Juan Manuel García da Rosa. <u>marcoshochaman@gmail.com</u> – <u>nachoashby@gmail.com</u> – <u>jmgarcia@internet.com.uy</u> Mario Vignolo - Nicolás Rivero <u>jesus@fing.edu.uy</u> – <u>nicolas@fing.edu.uy</u>

Laboratorio de Fotometría e Iluminación. Facultad de Ingeniería, Universidad de la República Oriental del Uruguay.

**Resumen** – En este trabajo se describe el diseño y la implementación del software ELUM, que permite automatizar la realización de informes fotométricos de ensayos aplicados a luminarias.

Palabras Clave – Datos, Ensayo, Luminaria, Procedimiento, Software, Fotometría, Curva fotométrica.

## I. INTRODUCCIÓN

 $E^1$  software *ELUM* esta implementado en *Microsoft Visual Basic 6.0* para ser usado en entornos Windows. Posee una interfaz hacia el usuario sumamente amigable y de fácil manejo. Recibe los datos del ensayo fotométrico en una planilla en formato Excel y devuelve el informe en un documento Word. Los cálculos que implementa satisfacen las recomendaciones expuestas en la norma CIE 30-2.

Este trabajo está organizado de la siguiente forma: En primer lugar se hace una descripción general del ensayo realizado a la luminaria en cuestión. A continuación se describe la interfaz proporcionada por ELUM, donde se obtienen distintos datos ingresados por el usuario como ser: principales características de la lámpara y luminaria ensayada, parámetros geométricos del ensayo, e ingreso de la ruta de la planilla Excel con los datos obtenidos en el ensayo. Por ultimo explica el diseño y la implementación del software desarrollado y como se utilizó el entorno de programación *Microsoft Visual Basic 6.0*.

## II. DESCRIPCION DEL ENSAYO

El objetivo del ensayo es calcular el flujo y la matriz de distribución de intensidades luminosas de una luminaria, a partir de un conjunto de medidas de iluminancia. Para ello se utilizan las instalaciones, materiales e instrumentos del Laboratorio de Fotometría del Instituto de Ingeniería Eléctrica (IIE).

## Instrumentos y materiales

- Lámpara.
- Luminaria.

Goniofotómetro (luxímetro, posicionador, drivers, computador con software de control y adquisición de datos, wattímetro, voltímetro, computador con software de control de alimentación de la lámpara).

Los valores de iluminancia (E) medidos por el luxímetro se almacenan en una planilla de Excel (Fig.1). De esta forma se obtiene una tabla con los valores de iluminancia medidos, para cada par de ángulo  $(C,\gamma)$  recorrido.

| × | Microso | ft Excel - | EnsayoGon       | iofotometi         | ro               |                     |                     |          |         |         |              |
|---|---------|------------|-----------------|--------------------|------------------|---------------------|---------------------|----------|---------|---------|--------------|
| 8 | Archivo | Edición    | ⊻er Inserta     | ar <u>F</u> ormato | <u>H</u> erramie | entas Da <u>t</u> o | is Ve <u>n</u> tana | <u>2</u> |         |         |              |
| D | 🖻 🔒     | 🔒 월        | a 🕻 🖗           | <b>ه</b> ا         | - 🍓 Σ            | • 💽 🛓               | 🛍 🖗                 | ° Arial  |         | • 9     | • N <i>K</i> |
|   | R33     | •          | <i>f</i> ≈ 1,57 | '1                 |                  |                     |                     |          |         |         |              |
|   | В       | С          | D               | E                  | F                | G                   | Н                   |          | J       | K       | L            |
| 1 | 7 4     | -90        | -75             | -60                | -50              | -45                 | -40                 | -35      | -30     | -25     | -20          |
| 2 | -120    | 0,0417     | 0,04303         | 0,04597            | 0,04674          | 0,04978             | 0,0555              | 0,06621  | 0,0812  | 0,1007  | 0,1219       |
| 3 | -115    | 0,03655    | 0,03758         | 0,03976            | 0,04036          | 0,04291             | 0,0477              | 0,05602  | 0,06886 | 0,0872  | 0,1088       |
| 4 | -110    | 0,03122    | 0,03151         | 0,03312            | 0,03371          | 0,03511             | 0,03846             | 0,04319  | 0,05171 | 0,0647  | 0,0822       |
| 5 | -105    | 0,02453    | 0,02415         | 0,02525            | 0,02477          | 0,02536             | 0,02691             | 0,02958  | 0,03424 | 0,04201 | 0,05312      |
| 6 | -100    | 0,01744    | 0,01702         | 0,01697            | 0,01652          | 0,01655             | 0,01715             | 0,01842  | 0,02054 | 0,02364 | 0,02921      |
| 7 | -95     | 0,0114     | 0,01078         | 0,01074            | 0,01002          | 0,01                | 0,01018             | 0,01035  | 0,01076 | 0,01176 | 0,0134       |
| 8 | -90     | 0,0089     | 0,01541         | 0,0222             | 0,02758          | 0,03325             | 0,0366              | 0,04578  | 0,0605  | 0,07263 | 0,1025       |
| 9 | -85     | 0,1077     | 0,14            | 0,169              | 0,1966           | 0,2246              | 0,261               | 0,3282   | 0,4025  | 0,5445  | 0,763        |
|   |         |            | Ein             | 1. D1              | 11 - E           | 1                   | 1-4 1               | -1       |         |         |              |

#### Fig.1: Planilla Excel con datos del ensayo

## III. INTERFAZ DE USUARIO

El ingreso de datos por parte del usuario se organiza siguiendo el estilo de los clásicos asistentes (o wizards, como se los conoce en inglés), con los cuales la mayoría de los usuarios están familiarizados.

Se buscó, además, lograr una interfaz robusta. Todos los datos que así lo requieren pasan por controles de validación de tipo o rango que impiden avanzar en el asistente en caso de error.

Cuando se inicia el programa se muestra el primer formulario en pantalla (Fig.2), que permite al usuario el ingreso de los siguientes campos de entrada:

- Nombre del Cliente.
- Número de Ensayo.
- Marca y modelo de la luminaria a ensayar.
- Marca, tipo, ampolla y flujo de la lámpara.

| a elum        |                                           |
|---------------|-------------------------------------------|
| <u>№</u> - Аи | itomatización de Ensayos<br>de Luminarias |
| Cliente:      | FACULTAD DE INGENIERIA                    |
| Ensayo N      | P: 001                                    |
| Caracterís    | ticas de la Luminaria                     |
| Marca:        | STRAND                                    |
| Modelo:       | JC 250 TUC                                |
| Caracterís    | ticas de la Lámpara                       |
| Marca:        | PHILIPS                                   |
| Tipo:         | HPL-N 125W                                |
| Ampolla:      | OVOIDAL DIFUSA                            |
| Flujo:        | 6219                                      |
|               | Salir Siguiente                           |
|               | Fig. 2: Formulario1                       |

En el formulario 1, se brinda la posibilidad de salir del programa presionando el botón *Salir*.

Si se presiona el botón *Siguiente* se pasa al segundo formulario (Fig.3), el cual permite el ingreso de los distintos parámetros geométricos:

- Altura de montaje.
- Ángulo de inclinación de la luminaria o tilt.
- Distancia del centro fotométrico de la luminaria al luxímetro.

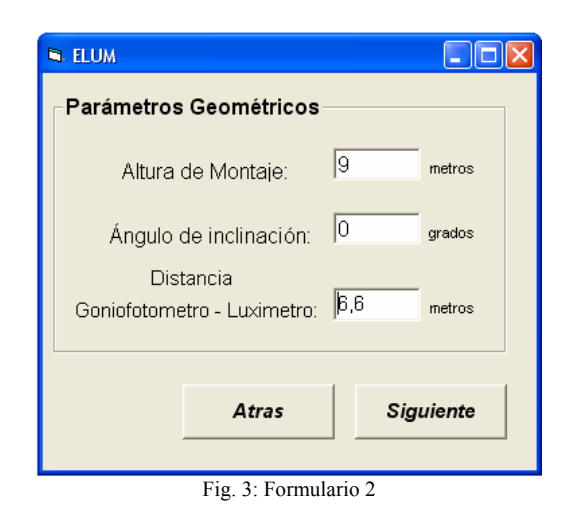

El sistema informa al usuario en caso de que este intente introducir algún valor no previsto en los campos de entrada. Por ejemplo si se pretende asignar a la luminaria un valor de flujo negativo, el programa desplegara un mensaje de error advirtiendo que los datos no son válidos. A su vez, el programa no permitirá seguir adelante hasta que el dato haya sido corregido. De este modo no solo se advierte al usuario sino que evita que los cálculos realizados adquieran un comportamiento inesperado. Por otro lado el software ELUM esta diseñado de modo los datos ingresados por el usuario, en cada uno de los campos, son recordados al volver a ejecutar para generar un nuevo informe.

Una vez completados todos los campos de entrada, por medio del botón *Siguiente*, se da paso al tercer formulario, el cual permite elegir la ruta del archivo Excel con la información obtenida en el ensayo (Fig.4).

| 🖻 ELU | M                                                                                                    |         |
|-------|----------------------------------------------------------------------------------------------------|---------|
|       | Seleccione el archivo Excel que<br>desea cargar en el sistema:                                        | )       |
|       | ) 😅 c:                                                                                                | •       |
|       | CX<br>Archivos de programa<br>Documents and Settings<br>e30af52d6f8ea312ed791d13<br>EG0NID<br>Fotolab |         |
|       | Lum1C2.xls<br>prueba1.xls<br>prueba2.xls<br>prueba3.xls<br>prueba4.xls                                |         |
|       | Atras Genera<br>Inform                                                                                | ır<br>e |

Fig.4: Formulario 3

Si se selecciona con un click sobre el icono del disco C: (Fig.5), se puede realizar la búsqueda hacia cualquier posible ubicación de la planilla en el PC que se está ejecutando el programa. A continuación se indica en el cuadro del medio la carpeta donde se encuentra el archivo Excel con los datos del ensayo que se quiere ingresar. Finalmente en el cuadro inferior se listan todos los archivos encontrados en la carpeta elegida con extensión .xls. Esto permite únicamente el ingreso de archivos Excel al programa. Luego se hace un click sobre el archivo Excel que se quiere ingresar, y se presiona el botón *Generar Informe*. El programa comienza a trabajar en la generación del informe fotométrico. El avance se indica en pantalla mediante una barra de progreso (Fig.5).

| 🛱 Espere un momento            |  |
|--------------------------------|--|
| Se esta imprimiendo el informe |  |
|                                |  |
|                                |  |

Fig. 5: Formulario 4.

Al cabo de unos minutos se tiene en pantalla el documento Word generado que contiene el informe fotométrico del ensayo realizado a la luminaria en cuestión.

#### IV. DISEÑO DEL SOFTWARE

El sistema diseñado, implementa distintas acciones de modo de cumplir con los siguientes cometidos:

- Cálculo de Flujo Luminoso por integración.
- Cálculo del Rendimiento Fotométrico en el Hemisferio Superior e Inferior.
- Cálculo de Rendimiento Fotométrico para Lado Vereda y Lado Calzada.
- Cálculo de Rendimiento Fotométrico Total.
- Presentación de Tablas de Distribución de Intensidad Luminosa (Cd).
- Presentación de Tablas de Distribución de Intensidad Luminosa Promedio (Cd/klm).
- Gráficos de Curvas de Rendimiento para Lado Vereda y Lado Calzada.
- Gráficos de Curvas Isolux.
- Representación Polar de la Intensidad Luminosa en Planos Principales.
- Generación del Informe de Ensayo en un documento Word, donde se muestren todos los resultados obtenidos anteriormente en un formato preestablecido.

Los distintos cálculos que se implementan satisfacen las recomendaciones expuestas en la norma de referencia CIE 30-2.

La Fig.6 muestra el diagrama interno de ejecución del programa, donde se indica cada procedimiento principal que es invocado.

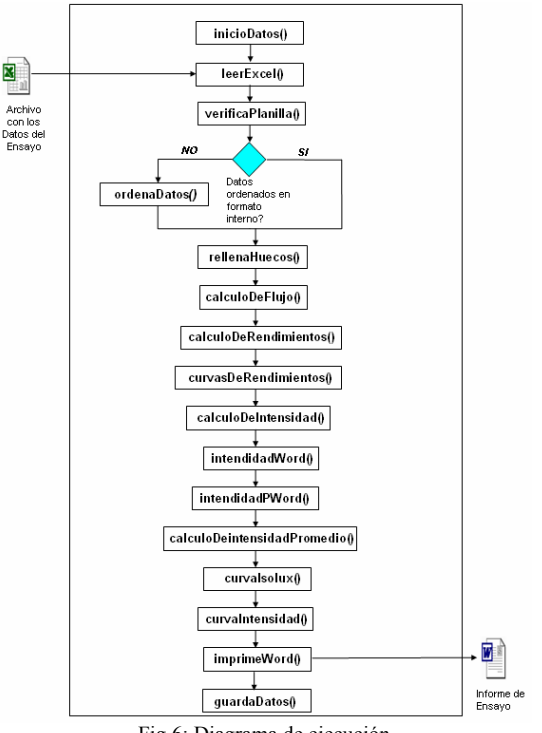

Fig.6: Diagrama de ejecución

Dentro del cuerpo del programa principal, se verifica si los datos del ensayo ingresados cumplen con un formato interno,

el cual se define a continuación; los ángulos  $\gamma$ , son siempre positivos y ordenados en orden creciente ( $\gamma \ge 0^{\circ}$ ); los ángulos C se ordenan de -180° a 180° (-180°  $\le C < 180$ ).

Si los datos ingresados no coinciden con este formato se invoca a la función *ordenaDatos()*, encargada de realizar el ordenamiento de datos, de acuerdo al formato definido. De este modo siempre se maneja internamente una estructura fija para los datos de entrada, lo cual permite reutilizar rutinas, simplificar el diseño y brindar mayor simplicidad en la estructura interna.

Antes de invocar al procedimiento principal el programa verifica que los distintos datos ingresados por el usuario son válidos de modo que no se produzca un error en tiempo de ejecución. En este sentido el programa se encarga de manejar todos los tipos de error desplegando un mensaje de advertencia en pantalla (Fig.7), donde se indica las posibles causas del error encontrado.

| ĺ | ELUM | X                                                                                                    |
|---|------|----------------------------------------------------------------------------------------------------|
|   | 8    | Se produjo un error: 1. Verifique que la planilla de entrada sea correcta, 2. Verifique no se esten ejecutando otras<br>apliaciones de Ms Office, 3. No se puede clickear sobre el documento antes que termine la ejecución del programa. |
|   |      | Aceptar                                                                                                    |
| 1 |      |                                                                                                    |

Fig. 7: Mensaje de error

A continuación se explica cual es objetivo de cada procedimiento principal diseñado de acuerdo al diagrama de ejecución del programa.

## datosDeInicio()

Cada vez que se inicia el programa, se invoca a este procedimiento, el cual carga en los campos disponibles para entrada de datos, los valores que han sido digitados por el usuario la última vez que se ejecutó.

#### *leerExcel()*

En este punto, se destaca la capacidad de *Microsoft Visual Basic* para ejecutar tareas de recepción o transmisión de información proporcionada por el usuario.

Este procedimiento implementa la conexión con la planilla Excel que contiene los datos del ensayo realizado. Para ello se hace uso de Excel, que es una aplicación que admite automatización y que expone sus elementos de aplicación como una colección de objetos con propiedades y métodos asociados disponibles para ser utilizados.

Para acceder a la planilla, se asume que los datos del ensayo, están situados en la hoja llamada *MatrizIluminancias* y que el formato en cuanto a la disposición de los datos en la hoja es la siguiente: los ángulos C se encuentran dispuestos en la fila 1 de dicha hoja, los ángulos gama en la columna B y los valores de iluminancia medidos están distribuidos en las posiciones relativas a esos ángulos (C, $\gamma$ ).

Si no existe dicha hoja en la planilla, se produce un error en tiempo de ejecución y se despliega un mensaje en pantalla (Fig.8).

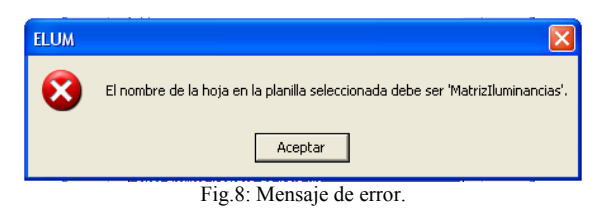

Finalmente, los ángulos C, ángulos Gamma y valores de iluminancia medidos son cargados en variables que serán manejadas a lo largo del programa.

### verificaPlanilla()

Una vez leídos los datos de la hoja *MatrizIluminancias* y almacenados en variables, estos son verificados y acondicionados dentro de este procedimiento.

Por un lado se verifica que los datos de entrada cumplan las siguientes condiciones:

- ▶ No existe ningún valor en gamma negativo  $(\gamma < 0^{\circ})$ cuando; algún valor de C es mayor que 90°  $(C > 90^{\circ})$ , o algún valor en C es menor que -90°  $(C \ge -90^{\circ})$ .
- > No existen ángulos  $(C,\gamma)$  repetidos en la hoja.
- Todos los valores cargados en las variables son numéricos.

Si no se cumple alguna de estas condiciones, el programa devuelve un mensaje en pantalla indicando que no se puede continuar con la ejecución del programa (Fig.9).

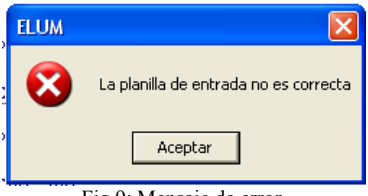

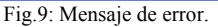

Por otro lado acondicionan los datos de entrada recibidos, de la siguiente manera:

- Si coexistieran valores de ángulos C = 180° y C = -180°; se elimina uno de ellos y la columna correspondiente al valor de ese ángulo en la matriz de iluminancia
- A los ángulos mayores de 180° se le resta 360°, de modo que solo existan valores comprendidos entre -180° y 180° en ambos vectores de ángulos.
- Ordena de menor a mayor los valores de la matriz de iluminancia respecto del los ángulo C.
- Ordena de menor a mayor los valores de la matriz de iluminancia respecto del ángulo gamma.

#### ordenarDatos()

Este procedimiento ordena las variables que han sido cargadas a partir de la planilla Excel de entrada de acuerdo al formato interno establecido; *los ángulos y, son siempre positivos y ordenados en orden creciente* ( $\gamma \ge 0^{\circ}$ ); *los ángulos C se ordenan de -180° a 180°* (-180°  $\le C < 180$ ).

#### rellenaHuecos()

Una vez ordenados los datos de acuerdo al formato interno definido, pueden existir posiciones vacías, en las que no se conoce el valor de iluminancia. Estas posiciones se ocupan realizando una interpolación lineal entre los valores de iluminancia, fijando el ángulo C e interpolando en gamma, utilizando el ángulo anterior y posterior a dicha posición vacía.

#### calculoDeFlujo()

Se definen porciones de área  $\psi_{ij}$  (Fig.10) a partir de cuatro puntos (C,  $\gamma$ ) y se calcula el valor del flujo total sumando los flujos parciales, obtenidos a partir de cada porción de área definida, de acuerdo a la siguiente ecuación:

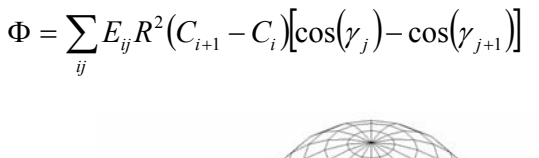

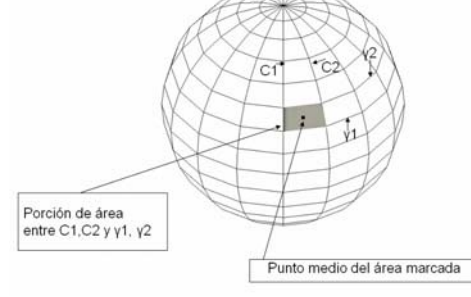

Fig.10: Porciones de áreas

A cada superfície  $\psi_{ij}$  se le asigna un valor de iluminancia  $E_{ij} = E(C', \gamma')$ , el cual se calcula mediante el método de interpolación cuadrática recomendado por la norma de referencia. En los puntos donde no se puede aplicar dicho método, se aplica el método de interpolación lineal.

#### calculoDeRendimientos()

Se calcula el rendimiento total de la luminaria y los distintos rendimientos parciales correspondientes a diferentes zonas del entorno de la luminaria, como son el hemisferio inferior y el hemisferio superior (Fig.11), el lado calzada y el lado vereda (Fig.12).

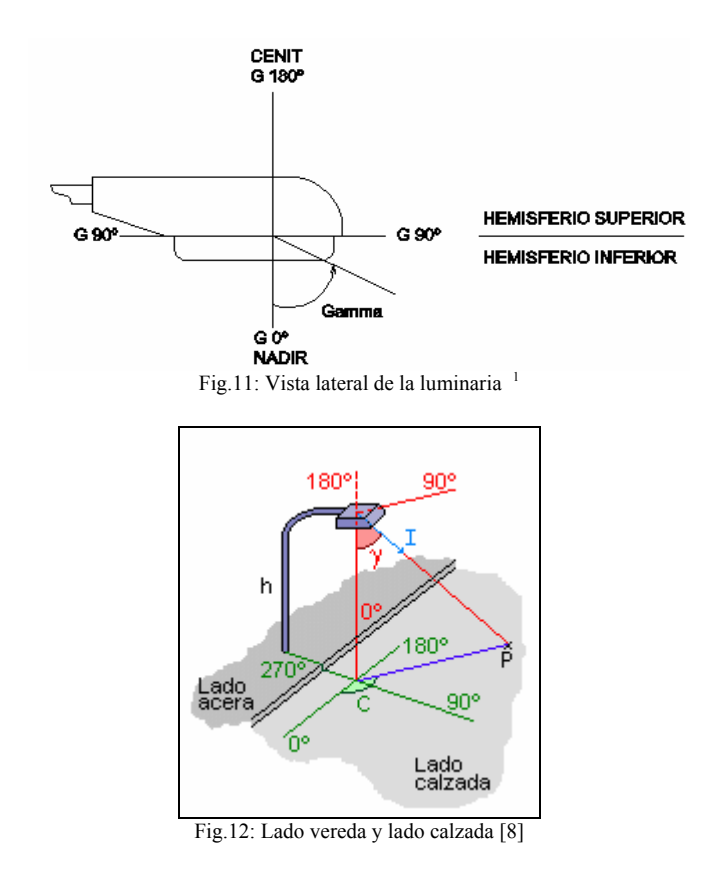

## curvasDeRendimientos()

Se construyen las variables necesarias para graficar las curvas de rendimientos, que serán presentadas al momento de imprimir el informe fotométrico del ensayo.

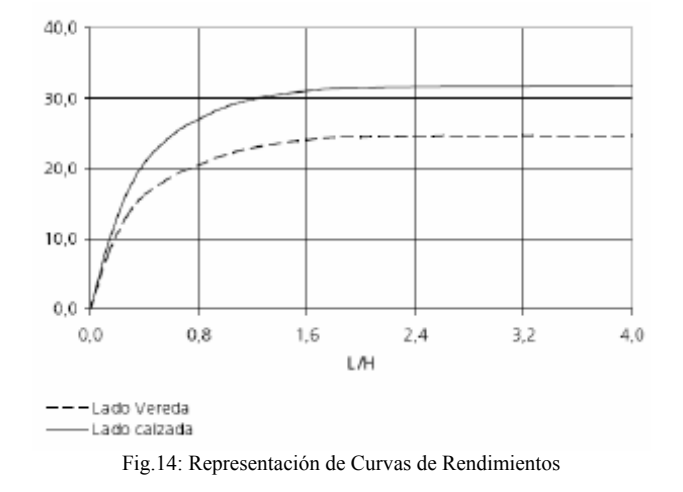

#### calculoDeIntensidad()

Se crea la matriz de intensidad luminosa de acuerdo a la siguiente expresión:

## Intensidad $= R^2$ .Iluminancia

R es la distancia de la luminaria al luxímetro ingresada por el usuario en el formulario 1.

## intensidadWord()

El objetivo de este procedimiento es ordenar la matriz intensidad luminosa de acuerdo al formato I-Table, recomendado por la norma CIE. La misma será presentada en forma de tabla al imprimir el informe fotométrico del ensayo (Fig.15).

### DISTRIBUCION DE INTENSIDAD LUMINOSA (cd)

|                                                                                                    |                                                                                                    |                                                                                                    |                                                                                                    |                                                                                                    | Р                                                                                                    | LA                                                                                                    | NO                                                                                                    | S 'C                                                                                                    |                                                                                                    |                                                                                                    |                                                                                                    |                                                                                                    |                                                                                                    |                                                                                                    |
|----------------------------------------------------------------------------------------------------|----------------------------------------------------------------------------------------------------|----------------------------------------------------------------------------------------------------|----------------------------------------------------------------------------------------------------|----------------------------------------------------------------------------------------------------|----------------------------------------------------------------------------------------------------|----------------------------------------------------------------------------------------------------|----------------------------------------------------------------------------------------------------|----------------------------------------------------------------------------------------------------|----------------------------------------------------------------------------------------------------|----------------------------------------------------------------------------------------------------|----------------------------------------------------------------------------------------------------|----------------------------------------------------------------------------------------------------|----------------------------------------------------------------------------------------------------|----------------------------------------------------------------------------------------------------|
| Comme<br>0<br>10                                                                                                    | 270<br>1652,3<br>1569,6                                                                                                    | 285<br>1652,3<br>1592,3<br>1154.9                                                                                                    | 300<br>1652,3<br>1589,6<br>1316                                                                                                    | 310<br>1652,3<br>1497,1<br>1299,5                                                                                                    | 315<br>1652,3<br>1518,4                                                                                                    | 320<br>1652,3<br>1541,5<br>1402,3                                                                                                    | 325<br>1652,3<br>1548,7<br>1463.7                                                                                                    | 330<br>1652,3<br>1587,4<br>1598.9                                                                                                    | 335<br>1652,3<br>1594,9<br>1644,3                                                                                                    | 340<br>1652,3<br>1613,2<br>1732,8                                                                                                    | 345<br>1652,3<br>1639,4<br>1826 3                                                                                                    | 350<br>1652,3<br>1663<br>1919 7                                                                                                    | 355<br>1652,3<br>1699,9<br>2032,3                                                                                                    | 0<br>1652,3<br>1721,7<br>2094,1                                                                                                    |
| 30<br>40<br>45                                                                                                    | 609,5<br>501,4<br>473,4<br>478,7                                                                                                    | 820,8<br>536,1<br>501,8<br>461,3                                                                                                    | 1029,5<br>590,4<br>564,6<br>502,7                                                                                                    | 996,1<br>586,4<br>566,8<br>536,1                                                                                                    | 999,2<br>609,1<br>590,8                                                                                                    | 992,5<br>635,7<br>617,5                                                                                                    | 986,3<br>665,1<br>648,2<br>634,4                                                                                                    | 997,9<br>705,6<br>692,7<br>698,7                                                                                                    | 1055,7<br>757,2<br>756,8<br>771,4                                                                                                    | 1161,6<br>851,1<br>868,4<br>947.2                                                                                                    | 1301,7<br>1106,4<br>1196,8<br>1401,4                                                                                                    | 1431,2<br>1448,1<br>1905,9<br>2316,1                                                                                                    | 1589,6<br>1839,2<br>2621,7<br>3377,9                                                                                                    | 1652,1<br>2090,5<br>3057,7<br>3977,3                                                                                                    |
| 55<br>60<br>65                                                                                                    | 403,5<br>351,9<br>299,3                                                                                                    | 423,1<br>373,3<br>290,5                                                                                                    | 453,8<br>391,9<br>295,5                                                                                                    | 496,9<br>440,4<br>337,8                                                                                                    | 530,3<br>468,9<br>292,3                                                                                                    | 562,3<br>495,2<br>128,8                                                                                                    | 602,4<br>529<br>122,2                                                                                                    | 655,3<br>574,8<br>143,1                                                                                                    | 760,8<br>655,8<br>184,1                                                                                                    | 1009,5<br>816,8<br>263                                                                                                    | 1562<br>1045,5<br>357,7                                                                                                    | 2530,5<br>1545,5<br>517,4                                                                                                    | 3777,1<br>2465,6<br>734,1                                                                                                    | 4573,5<br>2951,4<br>905,8                                                                                                    |
| 70<br>75<br>80<br>85                                                                                                    | 134<br>40,9<br>17<br>4,7                                                                                                    | 30,6<br>13,1<br>2,6                                                                                                    | 26,2<br>10,1<br>1,3                                                                                                    | 26,5<br>9,1<br>1,1                                                                                                    | 26,5<br>8,7<br>1                                                                                                    | 27,5<br>9,1<br>1                                                                                                    | 65<br>29,1<br>9,5<br>0,9                                                                                                    | 73,1<br>32,7<br>10,6<br>1,1                                                                                                    | 87,5<br>38,6<br>12,5<br>1,1                                                                                                    | 111,4<br>45,8<br>14,2<br>1,5                                                                                                    | 140,1<br>53,3<br>15,8<br>1,6                                                                                                    | 178,2<br>64,2<br>17,2<br>1,5                                                                                                    | 231,6<br>75,4<br>18,9<br>1,3                                                                                                    | 261,1<br>84,4<br>19,6<br>1,3                                                                                                    |
| 90<br>95<br>100<br>105                                                                                                   | 0,1<br>0,3<br>0,4<br>0,6                                                                                                    | 0,2<br>0,3<br>0,5<br>0,7                                                                                                    | 0,2<br>0,3<br>0,5<br>0,7                                                                                                    | 0,2<br>0,4<br>0,6<br>0,9                                                                                                    | 0,2<br>0,4<br>0,7<br>1                                                                                                    | 0,2<br>0,5<br>0,9<br>1,4                                                                                                    | 0,3<br>0,7<br>1,3<br>2                                                                                                    | 0,4<br>1<br>1,8<br>2,7                                                                                                    | 0,6<br>1,4<br>2,4<br>3,5                                                                                                    | 0,8<br>1,7<br>2,9<br>4,1                                                                                                    | 0,9<br>2<br>3,3<br>4,4                                                                                                    | 0,9<br>2<br>3,2<br>4,3                                                                                                    | 0,9<br>1,9<br>3,1<br>4                                                                                                    | 0,8<br>1,6<br>2,6<br>3,5                                                                                                    |
| 110<br>115<br>120                                                                                                    | 0,8<br>1<br>1,3                                                                                                    | 0,8<br>1<br>1,3                                                                                                    | 0,9<br>1,1<br>1,3                                                                                                    | 1,1<br>1,3<br>1,6                                                                                                    | 1,3<br>1,5<br>1,8                                                                                                    | 1,8<br>1,9<br>2,1                                                                                                    | 2,5<br>2,5<br>2,5                                                                                                    | 3,2<br>3,1<br>2,9                                                                                                    | 4,1<br>3,7<br>3,3                                                                                                    | 4,5<br>4<br>3,4                                                                                                    | 4,7<br>4,1<br>3,5                                                                                                    | 4,5<br>4<br>3,5                                                                                                    | 4,3<br>4<br>3,7                                                                                                    | 3,8<br>3,8<br>3,9                                                                                                    |
| Gamma                                                                                                    | 5<br>1652,3                                                                                                    | 10                                                                                                    | 15                                                                                                    | 20                                                                                                    | 25                                                                                                    | 30<br>1652,3                                                                                                    | 35<br>1652,3                                                                                                    | 40<br>1652,3                                                                                                    | 45<br>1632,3                                                                                                    | 50<br>1652,3                                                                                                    | 60<br>1652,3                                                                                                    | 75<br>1652,3                                                                                                    | 90<br>1652,3                                                                                                    | 105<br>1652,3                                                                                                    |
| 10<br>20<br>30                                                                                                    | 1673,2<br>2045,6<br>1714,6<br>2101.2                                                                                                    | 1667<br>2033,6<br>1736<br>1974 9                                                                                                    | 1662,1<br>1991,8<br>1689,7<br>1307                                                                                                    | 1554,9<br>1837,8<br>1536,2<br>1326,2                                                                                                    | 1569,1<br>1792,9<br>1483,7<br>998.3                                                                                                    | 1543,8<br>1712,4<br>1430,8<br>771.4                                                                                                    | 1564,7<br>1663,4<br>1420,1<br>675,8                                                                                                    | 1564,7<br>1606,9<br>1405,8<br>644,6                                                                                                    | 1546<br>1539,3<br>1352,5<br>623,3                                                                                                    | 1540,7<br>1481<br>1300,9<br>608,6                                                                                                    | 1538<br>1370,3<br>1145,1<br>605,9                                                                                                    | 1398<br>1333,3<br>963,6<br>588,1                                                                                                    | 1565,1<br>1294,2<br>814,6<br>545                                                                                                    | 1546,9<br>1297,3<br>903,1<br>572,1                                                                                                    |
| 45<br>50<br>55                                                                                                    | 3118,7<br>4057,4<br>4564,6<br>2003.9                                                                                                    | 2831,3<br>3661,4<br>3941,7<br>2467,4                                                                                                    | 2286,3<br>2852,6<br>2802,8<br>1,636,7                                                                                                    | 1568,2<br>1810,3<br>1757,3                                                                                                    | 960,1<br>981,4<br>1014,3<br>768,3                                                                                                    | 702,5<br>715,4<br>706,9                                                                                                    | 630<br>630,4<br>604,6                                                                                                    | 603,7<br>584,1<br>561                                                                                                    | 583,2<br>562,3<br>538,8<br>465,9                                                                                                    | 571,7<br>546,3<br>513,8<br>449,4                                                                                                    | 530,8<br>532,1<br>491,2                                                                                                    | 529,9<br>498,7<br>452,9<br>393,5                                                                                                    | 507,6<br>480<br>441,8<br>387,5                                                                                                    | 511,6<br>476,9<br>444,9<br>383                                                                                                    |
| 65<br>70<br>75                                                                                                    | 876,9<br>230,7<br>79,9                                                                                                    | 797,2<br>224<br>69,9                                                                                                    | 533<br>169,5<br>59                                                                                                    | 349,2<br>127,3<br>47,6                                                                                                    | 216<br>93,4<br>37,7                                                                                                    | 151,2<br>72,8<br>31,6                                                                                                    | 120,4<br>62,9<br>27,9                                                                                                    | 117,2<br>56,4<br>26,3                                                                                                    | 187,5<br>52,8<br>24,8                                                                                                    | 285,6<br>49,4<br>23,6                                                                                                    | 319<br>48,7<br>23,4                                                                                                    | 282,1<br>84,1<br>25,8                                                                                                    | 298,9<br>97,9<br>27,6                                                                                                    | 298,1<br>141,2<br>32,4                                                                                                    |
| 85<br>90<br>95                                                                                                    | 1,1<br>0,6<br>1,2                                                                                                    | 1,1<br>1,1<br>0,4<br>0,9                                                                                                    | 1,1<br>1,1<br>0,4<br>0,7                                                                                                    | 1,1<br>0,3<br>0,6                                                                                                    | 09<br>03<br>03                                                                                                    | 0,9<br>0,3<br>0,5                                                                                                    | 0,9<br>0,3<br>0,5                                                                                                    | 0,9<br>0,3<br>0,4                                                                                                    | 1<br>0,3<br>0,4                                                                                                    | 1,2<br>0,2<br>0,4                                                                                                    | 1,7<br>0,2<br>0,3                                                                                                    | 3,2<br>0,2<br>0,3                                                                                                    | 4,8<br>0,4<br>0,5                                                                                                    | 6,2<br>0,7<br>0,5                                                                                                    |
| 100<br>105<br>110<br>115                                                                                                 | 2,6<br>3,2<br>3,5                                                                                                    | 2,1<br>2,7<br>3,2                                                                                                    | 1,2<br>1,7<br>2,3<br>2,9                                                                                                    | 1,5<br>2<br>2,5                                                                                                    | 1,2<br>1,6<br>2                                                                                                    | 0,7<br>1,1<br>1,4<br>1,7                                                                                                    | 1<br>1,2<br>1,5                                                                                                    | 0,7<br>0,9<br>1,1<br>1,3                                                                                                    | 0,7<br>0,9<br>1,1<br>1,3                                                                                                    | 0,8<br>0,8<br>1<br>1,2                                                                                                    | 0,7<br>0,7<br>1,1                                                                                                    | 0,4<br>0,6<br>0,8<br>1                                                                                                    | 1,1<br>1,4<br>1,6                                                                                                    | 1,1<br>1,4<br>1,7                                                                                                    |
| 120                                                                                                    | 4                                                                                                    |                                                                                                    | 3,0                                                                                                    | عرد                                                                                                    | ترع                                                                                                    | 1,4                                                                                                    | 10                                                                                                    | 1,0                                                                                                    | 1,0                                                                                                    | لرد                                                                                                    | 1,4                                                                                                    | 2,2                                                                                                    | 4,1                                                                                                    | .,                                                                                                    |
| Camma<br>0<br>10<br>20                                                                                                   | 150<br>1652,3<br>1566,5                                                                                                    | 1652,3<br>1652,8<br>1502,8                                                                                                    | 135<br>1652,3<br>1518,4                                                                                                    | 140<br>1652,3<br>1531,8                                                                                                    | 145<br>1652,3<br>1541,1                                                                                                    | 1652,3<br>1574,9                                                                                                    | 155<br>1652,3<br>1566,5                                                                                                    | 160<br>1652,3<br>1589.1                                                                                                    | 165<br>1652,3<br>1598,9                                                                                                    | 170<br>1652,3<br>1612,7                                                                                                    | 175<br>1652,3<br>1631,9                                                                                                    | 160<br>1652,3<br>1658,5                                                                                                    | 185<br>1652,3<br>1609,6                                                                                                    | 190<br>1652,3<br>1590<br>1487.7                                                                                                    |
|                                                                                                    | 1370,3                                                                                                    | 1324,9                                                                                                    | 1360,9                                                                                                    | 1400,2                                                                                                    | 1432,5                                                                                                    | 1494,4                                                                                                    | 1520,2                                                                                                    | 1562,5                                                                                                    | 1588,3                                                                                                    | 1611,8                                                                                                    | 1631,9                                                                                                    | 1639,4                                                                                                    | 1554                                                                                                    | 1407,7                                                                                                    |
| 30<br>40<br>45<br>50                                                                                                    | 1370,3<br>1117,1<br>724,3<br>559,2<br>532,5                                                                                                    | 1324,9<br>1179,8<br>762,5<br>547,7<br>513,4                                                                                                    | 1360,9<br>1264,4<br>764,3<br>558,8<br>523,6                                                                                                    | 1405,2<br>1367,6<br>745,6<br>582,4<br>546,3                                                                                                    | 1432,5<br>1489,5<br>746,1<br>616,2<br>578,4                                                                                                    | 1494,4<br>1651,4<br>821,3<br>707,4<br>656,2                                                                                                    | 1520,2<br>1780,9<br>960,1<br>908,9<br>907,6                                                                                                    | 1562,5<br>1909,9<br>1149,6<br>1225,7<br>1484,1                                                                                                    | 1588,3<br>1982,9<br>1300<br>1465,9<br>1941,5                                                                                                    | 1611,8<br>2023,8<br>1389,4<br>1605,2<br>2230,7                                                                                                    | 1631,9<br>2011,8<br>1391,6<br>1604,7<br>2210,7                                                                                                    | 1639,4<br>1976,2<br>1339,1<br>1491,3<br>1976,2                                                                                                    | 1554<br>1805,4<br>1131,4<br>1178,5<br>1365,8                                                                                                    | 1665,2<br>911,6<br>885,8<br>914,7                                                                                                    |
| 30<br>40<br>45<br>50<br>55<br>60<br>65<br>70                                                                             | 1370,3<br>11117,1<br>724,3<br>559,2<br>532,5<br>499,6<br>442,2<br>349,8<br>215,8                                                                                                    | 1324,9<br>1179,8<br>762,5<br>547,7<br>513,4<br>482,3<br>435,1<br>365,7<br>186,1                                                                                                    | 1360,9<br>1264,4<br>764,3<br>558,8<br>523,6<br>489,4<br>461,3<br>400<br>146,9                                                                                                    | 1403,2<br>1367,6<br>745,6<br>582,4<br>546,3<br>519,2<br>498,7<br>447,6<br>121,4                                                                                                    | 1432,5<br>1489,5<br>746,1<br>616,2<br>578,4<br>563,7<br>558,3<br>511,2<br>153                                                                                                    | 1494,4<br>1651,4<br>821,3<br>707,4<br>656,2<br>658<br>679,8<br>636,6<br>224,9                                                                                                    | 1520,2<br>1780,9<br>960,1<br>908,9<br>907,6<br>927,1<br>991,7<br>935,6<br>403,1                                                                                                    | 1562,5<br>1909,9<br>1149,6<br>1225,7<br>1484,1<br>1857<br>1989,1<br>1701,7<br>809,7                                                                                                    | 1588,3<br>1982,9<br>1300<br>1465,9<br>1941,5<br>2690,7<br>3164,5<br>2762,3<br>1583,4                                                                                                    | 1611,8<br>2023,8<br>1389,4<br>1605,2<br>2230,7<br>3178,3<br>3883,9<br>3487,9<br>2217,3                                                                                                    | 1631,9<br>2011,8<br>1391,6<br>1604,7<br>2210,7<br>3216,5<br>4012,9<br>3630,3<br>2389,1                                                                                                    | 1639,4<br>1976,2<br>1339,1<br>1491,3<br>1976,2<br>2889,6<br>3572,5<br>3234,3<br>2133,2                                                                                                    | 1554<br>1805,4<br>1131,4<br>1178,5<br>1365,8<br>1849,4<br>2217,3<br>2013,6<br>1088,2                                                                                                    | 1407,7<br>1665,2<br>911,6<br>885,8<br>914,7<br>1029<br>1203,9<br>1198,5<br>563,7                                                                                                    |
| 30<br>40<br>45<br>50<br>55<br>60<br>65<br>70<br>75<br>80<br>85<br>90                                                     | 1370,3<br>1117,1<br>724,3<br>559,2<br>532,5<br>499,6<br>442,2<br>349,8<br>215,8<br>40,2<br>19,1<br>7,5<br>1                                                                                                    | 1304,9<br>1179,8<br>762,5<br>547,7<br>513,4<br>482,3<br>435,1<br>365,7<br>186,1<br>48<br>22,2<br>8,7<br>1,2                                                                                                    | 1360,9<br>1264,4<br>764,3<br>538,8<br>523,6<br>489,4<br>461,3<br>400<br>146,9<br>55,1<br>25,6<br>10<br>1.5                                                                                                    | 1405,2<br>1367,6<br>745,6<br>582,4<br>546,3<br>519,2<br>498,7<br>447,6<br>121,4<br>65,6<br>30,4<br>11,6<br>1.6                                                                                                    | 1432,5<br>1489,5<br>746,1<br>616,2<br>578,4<br>563,7<br>558,3<br>511,2<br>153<br>82,8<br>37,4<br>14,6<br>2                                                                                                    | 1494,4<br>1651,4<br>821,3<br>707,4<br>656,2<br>638,<br>679,8<br>636,6<br>224,9<br>117,5<br>50,5<br>17,9<br>2,7                                                                                                    | 1520,2<br>1780,9<br>960,1<br>908,9<br>907,6<br>927,1<br>991,7<br>935,6<br>403,1<br>187,6<br>74,8<br>24,2<br>3,2                                                                                                    | 1562,5<br>1909,9<br>1149,6<br>1225,7<br>1484,1<br>1857<br>1989,1<br>1701,7<br>809,7<br>318,8<br>112,4<br>33,9<br>4,6                                                                                                    | 1388,3<br>1982,9<br>1300<br>1465,9<br>1941,5<br>2690,7<br>3164,5<br>2762,3<br>1383,4<br>495,6<br>139<br>44,1<br>5,9                                                                                                    | 1611,8<br>2023,8<br>1389,4<br>1605,2<br>2230,7<br>3178,3<br>3883,9<br>3487,9<br>2217,3<br>638,4<br>197<br>53<br>6,4                                                                                                    | 1631,9<br>2011,8<br>1391,6<br>1604,7<br>2210,7<br>3216,5<br>4012,9<br>3630,3<br>2389,1<br>694,5<br>208,4<br>56,2<br>6,5                                                                                                    | 1639,4<br>1976,2<br>1339,1<br>1491,3<br>1976,2<br>2889,6<br>3572,5<br>3234,3<br>2133,2<br>622,8<br>134<br>54,1<br>6,1                                                                                                    | 1554<br>1805,4<br>1131,4<br>1178,5<br>1365,8<br>1849,4<br>2217,3<br>2013,6<br>1088,2<br>1088,2<br>1088,2<br>1088,2<br>406,6<br>143,6<br>42,4<br>5,5                                                                                                    | 1465,2<br>911,6<br>885,8<br>914,7<br>1029<br>1203,9<br>1198,5<br>563,7<br>255,7<br>98<br>32<br>5                                                                                                    |
| 30<br>40<br>45<br>50<br>55<br>60<br>65<br>70<br>75<br>80<br>85<br>90<br>95<br>100<br>105                                 | 1370,3<br>1117,1<br>724,3<br>5392,5<br>5322,5<br>4996,6<br>4422,2<br>349,8<br>215,8<br>40,2<br>19,1<br>7,5<br>1<br>0,5<br>0,8<br>1,1<br>1,5                                                                                                    | 1304,9<br>1179,8<br>762,5<br>547,7<br>513,4<br>482,3<br>435,1<br>365,7<br>186,1<br>48<br>22,2<br>8,7<br>1,2<br>0,4<br>0,7<br>1,1<br>1,5                                                                                                    | 1360,9<br>1264,4<br>764,3<br>558,8<br>522,6<br>523,6<br>523,6<br>489,4<br>461,3<br>400<br>146,9<br>55,1<br>25,6<br>10<br>1,5<br>0,4<br>0,7<br>1,1<br>16                                                                                                    | 1363,2<br>1367,6<br>745,6<br>582,4<br>582,4<br>519,2<br>498,7<br>447,6<br>121,4<br>65,6<br>30,4<br>11,6<br>1,6<br>0,5<br>0,8<br>1,2<br>1,7                                                                                                    | 1432,5<br>1489,5<br>746,1<br>6162,5<br>78,4<br>578,4<br>563,7<br>558,3<br>511,2<br>153<br>82,8<br>37,4<br>14,6<br>2<br>0,5<br>0,8<br>13                                                                                                    | 1494,4<br>1651,4<br>821,3<br>707,4<br>656,2<br>638<br>679,8<br>636,6<br>224,9<br>117,5<br>50,5<br>17,9<br>2,7<br>0,5<br>0,9<br>1,5<br>2,3                                                                                                    | 1520,2<br>1780,9<br>960,1<br>907,6<br>907,6<br>927,1<br>991,7<br>935,6<br>403,1<br>187,6<br>74,8<br>24,2<br>3,2<br>0,5<br>1,1<br>1,9<br>9,9<br>9,7<br>935,6<br>403,1<br>187,6<br>74,8<br>24,2<br>3,2<br>0,5<br>1,1<br>19<br>9,9<br>9,9<br>9,0<br>9,0<br>9,0<br>9,0<br>9,0<br>9,0<br>9,0<br>9,                                                                                                    | 1362,5<br>1909,9<br>1149,6<br>1225,7<br>1484,1<br>1857<br>1989,1<br>1701,7<br>809,7<br>318,8<br>112,4<br>33,9<br>4,6<br>0,6<br>1,3<br>2,4<br>3,7                                                                                                    | 1388,3<br>1982,9<br>1300<br>1465,9<br>1941,5<br>2690,7<br>3164,5<br>2762,3<br>1583,4<br>495,6<br>139<br>159,<br>159,<br>0,7<br>1,5<br>2,9<br>0,7<br>1,5<br>2,9<br>4,4                                                                                                    | 1611,8<br>2023,8<br>1389,4<br>1605,2<br>2220,7<br>3178,3<br>3883,9<br>3487,9<br>2217,3<br>638,4<br>197<br>53<br>6,4<br>0,8<br>1,9<br>3,4<br>1,9<br>3,4<br>1,9<br>3,4<br>1,9<br>3,4                                                                                                    | 1631,9<br>2011,8<br>1391,6<br>1604,7<br>2210,7<br>3216,5<br>4012,9<br>3630,3<br>2389,1<br>694,5<br>208,4<br>56,2<br>6,5<br>0,9<br>2,2<br>4<br>4<br>58                                                                                                    | 1639,4<br>1976,2<br>1339,1<br>1491,3<br>1976,2<br>2889,6<br>3572,5<br>3224,3<br>2133,2<br>622,8<br>134<br>54,1<br>6,1<br>1<br>2,4<br>4,4<br>4,4<br>6,3                                                                                                    | 1554<br>1805,4<br>1131,4<br>1178,5<br>1389,4<br>2217,3<br>2013,6<br>1088,2<br>406,6<br>143,6<br>42,4<br>42,4<br>4,5,5<br>1<br>2,4<br>4,5<br>1<br>2,4<br>4,5<br>1                                                                                                    | 1665,7<br>1665,8<br>911,6<br>885,8<br>914,7<br>1029<br>1203,9<br>1198,5<br>563,7<br>255,7<br>98<br>32<br>5<br>8<br>32<br>5<br>1<br>2,3<br>4,1<br>5<br>9                                                                                                    |
| 30<br>40<br>45<br>50<br>55<br>60<br>65<br>70<br>75<br>80<br>85<br>90<br>95<br>100<br>105<br>110<br>115<br>120            | 1370,3<br>11171,7<br>724,3<br>539,2<br>539,2<br>539,2<br>539,2<br>539,2<br>499,6<br>442,2<br>349,8<br>215,8<br>442,2<br>349,8<br>215,8<br>442,2<br>19,1<br>7,5<br>1<br>0,5<br>0,8<br>1,1<br>1,5<br>1,5<br>1,5<br>1,5<br>2                                                                                                    | 1324,9<br>1179,8<br>762,5<br>547,7<br>513,4<br>482,3<br>435,1<br>186,1<br>48<br>22,2<br>8,7<br>1,2<br>0,4<br>0,7<br>1,1<br>1,5<br>1,8<br>2,1                                                                                                    | 1360,9<br>1264,4<br>764,3<br>558,8<br>523,6<br>489,4<br>461,3<br>440,<br>146,9<br>55,1<br>25,6<br>10<br>1,5<br>0,4<br>0,7<br>1,1<br>1,6<br>1,9<br>2,2                                                                                                    | 1367,6<br>1367,6<br>582,4<br>546,3<br>519,2<br>546,3<br>519,2<br>447,6<br>121,4<br>65,6<br>30,4<br>11,6<br>1,6<br>0,5<br>0,8<br>1,2<br>1,7<br>2,1<br>2,5<br>5<br>12<br>1,7<br>2,5<br>5<br>12<br>1,7<br>1,7<br>1,7<br>1,7<br>1,7<br>1,7<br>1,7<br>1,7                                                                                                    | 1432,5<br>1489,5<br>746,1<br>616,2<br>578,4<br>563,7<br>558,3<br>511,2<br>153<br>82,8<br>37,4<br>14,6<br>2<br>0,5<br>0,8<br>1,3<br>1,9<br>2,5<br>2,9                                                                                                    | 1494,4<br>1651,4<br>821,3<br>707,4<br>656,2<br>638,6<br>638,6<br>638,6<br>638,6<br>224,9<br>117,5<br>50,5<br>17,9<br>2,7<br>0,5<br>0,9<br>1,5<br>2,3<br>3,1<br>3,6                                                                                                    | 1320,2<br>1780,9<br>960,1<br>907,6<br>927,1<br>9917,6<br>927,1<br>9917,6<br>935,6<br>403,1<br>187,6<br>74,8<br>24,2<br>3,2<br>0,5<br>1,1<br>1,9<br>2,9<br>3,9<br>4,5                                                                                                    | 1362,5<br>1909,9<br>1149,6<br>1225,7<br>1484,1<br>1857<br>1388,1<br>1701,7<br>318,8<br>112,4<br>33,9<br>4,6<br>0,6<br>1,3<br>2,4<br>3,7<br>4,8<br>5,4                                                                                                    | 1388,3<br>1982,9<br>1900<br>1465,9<br>1941,5<br>2690,7<br>3164,5<br>2762,3<br>1583,4<br>495,6<br>139<br>444,1<br>5,9<br>0,7<br>1,5<br>2,9<br>444,1<br>5,9<br>0,7<br>1,5<br>2,9<br>4,4<br>4,5,7<br>6,2                                                                                                    | 1611,8<br>2023,8<br>1389,4<br>1605,2<br>2220,7<br>3178,3<br>3883,9<br>2217,3<br>638,4<br>197<br>53<br>6,4<br>0,8<br>1,9<br>3,4<br>5,1<br>6,5<br>6,8                                                                                                    | 1631,9<br>2011,8<br>1391,6<br>1804,7<br>2210,7<br>3216,5<br>4012,9<br>3630,3<br>2389,1<br>694,5<br>208,4<br>56,2<br>6,5<br>0,9<br>2,2<br>4<br>5,8<br>7,1<br>7,2                                                                                                    | 1639,4<br>1976,2<br>1339,1<br>1491,3<br>1976,2<br>2889,6<br>3572,5<br>3224,3<br>2133,2<br>622,8<br>194<br>54,1<br>6,1<br>1<br>2,4<br>4,4<br>6,3<br>7,5                                                                                                    | 1354<br>1805,4<br>1131,4<br>1178,5<br>1365,8<br>1849,4<br>2217,3<br>2013,6<br>1088,2<br>406,6<br>143,6<br>143,6<br>143,6<br>143,6<br>143,6<br>1,2,4<br>4,3<br>6,1<br>7,3<br>7,1                                                                                                    | 1465,2<br>1665,2<br>911,6<br>885,8<br>914,7<br>1028<br>914,7<br>1208,9<br>1208,9<br>1208 |
| 30<br>40<br>45<br>50<br>55<br>60<br>65<br>70<br>75<br>80<br>85<br>90<br>95<br>100<br>105<br>110<br>115<br>120            | 1370,3<br>1117,1<br>724,3<br>539,2<br>539,2<br>549,2<br>549,2<br>549, | 1324,9<br>1179,8<br>762,5<br>547,7<br>513,4<br>482,3<br>365,7<br>186,1<br>482,3<br>365,7<br>186,1<br>482,2<br>8,7<br>1,2<br>0,4<br>0,7<br>1,5<br>1,8<br>2,1<br>0<br>0<br>10                                                                                                    | 1380,9<br>1264,3<br>764,3<br>538,8<br>523,8<br>489,4<br>489,4<br>481,3<br>400,<br>146,9<br>55,1<br>25,6<br>10<br>1,5<br>0,4<br>0,7<br>0,7<br>1,1<br>1,5<br>0,7<br>0,7<br>1,1<br>1,5<br>0,7<br>1,9<br>2,2                                                                                                    | 1367,6<br>1367,6<br>745,6<br>546,3<br>519,2<br>498,7<br>498,7<br>447,6<br>121,4<br>65,6<br>30,4<br>11,6<br>1,6<br>1,6<br>0,8<br>1,2<br>1,7<br>1,7<br>2,1<br>2,5<br>200<br>1652,3<br>1489,9                                                                                                    | 1432,5<br>1489,5<br>746,1<br>616,2<br>578,4<br>568,7<br>558,3<br>511,2<br>153<br>82,8<br>37,4<br>14,6<br>2<br>0,5<br>0,8<br>1,3<br>1,9<br>2,5<br>2,9<br>1652,3<br>11497,9                                                                                                    | 1494,4<br>1651,4<br>821,3<br>707,4<br>658,2<br>658,6<br>679,8<br>636,6<br>224,9<br>117,5<br>50,5<br>17,9<br>2,7<br>0,5<br>0,9<br>1,5<br>2,7<br>0,5<br>0,9<br>1,5<br>3,1<br>3,6<br>210<br>1652,3<br>1484,6                                                                                                    | 1520,2<br>1780,9<br>960,1<br>908,9<br>907,6<br>9907,6<br>9907,7<br>935,6<br>403,1<br>187,6<br>24,2<br>3,2<br>4,4<br>3,2<br>4,2<br>3,2<br>1,1<br>187,6<br>1,1<br>1,2<br>9<br>2,9<br>3,9<br>4,5                                                                                                    | 1362,5<br>1909,9<br>1149,6<br>1225,7<br>1484,1<br>1225,7<br>1484,1<br>1385,7<br>1989,1<br>1701,7<br>809,7<br>318,8<br>112,4<br>33,9<br>4,6<br>1,3<br>2,4<br>33,9<br>4,8<br>5,4<br>13<br>15,5<br>5,4                                                                                                    | 1388,3<br>1982,9<br>1300<br>1465,9<br>1941,5<br>2690,7<br>3164,5<br>2762,3<br>3164,5<br>2762,3<br>3164,5<br>2762,3<br>1383,6<br>495,6<br>1399<br>44,1<br>5,9<br>0,7<br>1,5<br>2,9<br>0,7<br>1,5<br>2,9<br>1,5<br>2,6<br>0,7<br>1,5<br>2,6<br>0,7<br>1,5<br>2,7<br>2,6<br>0,7<br>1,5<br>2,7<br>2,7<br>2,7<br>2,7<br>2,7<br>2,7<br>2,7<br>2,7<br>2,7<br>2,7                                                                                                    | 1611,8<br>2023,8<br>1389,4<br>1805,2<br>2230,7<br>3178,3<br>3883,9<br>3487,9<br>2217,3<br>3883,9<br>3487,9<br>2217,3<br>3883,9<br>3487,9<br>2217,3<br>3883,9<br>3487,9<br>2217,3<br>3883,9<br>3487,9<br>2217,3<br>3883,9<br>3487,9<br>2217,3<br>3883,9<br>3487,9<br>2217,3<br>5,1<br>6,3<br>6,3<br>6,3<br>1652,3<br>1480,1<br>1480,1 | 1631,9<br>2011,8<br>1391,6<br>1604,7<br>2210,7<br>3216,4<br>4012,9<br>3630,3<br>2389,1<br>6594,5<br>208,4<br>56,2<br>6,5<br>208,4<br>56,2<br>6,5<br>208,4<br>56,2<br>6,5<br>209,2<br>2,2<br>4<br>4<br>5,8<br>7,1<br>7,2<br>2<br>4<br>1652,2<br>1455,2<br>1455,2<br>1455,2                                                                                                    | 1639,4<br>1976,2<br>1339,1<br>1339,1<br>13976,2<br>2889,6<br>3572,5<br>3224,3<br>2133,2<br>622,8<br>194<br>54,1<br>6,1<br>2,4<br>4,4<br>4,4<br>6,3<br>7,5<br>7,5<br>7,5                                                                                                    | 1554<br>1805,4<br>1131,4<br>1131,4<br>1137,5<br>1365,8<br>1849,4<br>2217,3<br>2013,6<br>143,6<br>42,4<br>42,4<br>43,6<br>143,6<br>143,6<br>42,4<br>4,3<br>6,1<br>7,1<br>7,1                                                                                                    | 1665,2<br>911,6<br>885,8<br>914,7<br>1029<br>1203,9<br>1198,5<br>563,7<br>255,7<br>98<br>32<br>255,7<br>98<br>32<br>35<br>35<br>35<br>35<br>35<br>35<br>35<br>35<br>35<br>35<br>35<br>35<br>35                                                                                                    |
| 30<br>40<br>45<br>55<br>56<br>60<br>65<br>70<br>80<br>85<br>85<br>85<br>85<br>90<br>95<br>100<br>105<br>115<br>120       | 1370,3<br>1111711<br>539,2<br>532,5<br>4399,8<br>4492,8<br>349,8<br>245,8<br>4492,8<br>245,8<br>4492,8<br>245,8<br>4492,8<br>245,8<br>4492,8<br>245,8<br>4492,8<br>245,8<br>19,1<br>0,5<br>0,5<br>0,5<br>0,5<br>0,5<br>1,1<br>1,5<br>1,8<br>2<br>2                                                                                                    | 13349<br>11798<br>762,5<br>547,7<br>562,5<br>547,7<br>562,5<br>547,7<br>12,2<br>136,1<br>136,1<br>1 | 13009<br>12844<br>764,3<br>538,8<br>523,6<br>489,4<br>461,3<br>532,6<br>10<br>146,9<br>55,1<br>10<br>1,5<br>55,0,4<br>0,7<br>1,1<br>1,5<br>1,5<br>2,2<br>1652,3<br>1388,3<br>1552,7<br>787,2<br>787,2<br>787,2                                                                                                    | 1405,4<br>1367,6<br>1367,6<br>1367,6<br>1367,6<br>1367,6<br>1367,6<br>148,6<br>1,6<br>1,6<br>1,6<br>1,6<br>1,6<br>1,6<br>1,6<br>1,6<br>1,6<br>1                                                                                                    | 14325<br>14895<br>14895<br>14601<br>16162<br>1784<br>16162<br>1784<br>16162<br>1784<br>16162<br>1784<br>1785<br>1784<br>1895<br>112<br>129<br>129<br>120<br>129<br>120<br>129<br>120<br>129<br>120<br>129<br>120<br>129<br>120<br>129<br>120<br>129<br>120<br>129<br>120<br>120<br>129<br>120<br>120<br>120<br>120<br>120<br>120<br>120<br>120<br>120<br>120                                                                                                    | 1494 4<br>1651,4<br>1651,4<br>1651,4<br>1651,4<br>1651,4<br>1651,4<br>1651,3<br>17,9<br>17,9<br>17,9<br>17,9<br>1,5<br>0,5<br>0,9<br>1,5<br>0,9<br>1,5<br>0,9<br>1,5<br>0,9<br>1,5<br>0,5<br>0,9<br>1,5<br>0,5<br>0,9<br>1,5<br>0,5<br>0,9<br>1,5<br>0,5<br>0,9<br>1,5<br>0,5<br>0,9<br>1,7<br>0,5<br>0,9<br>1,7<br>0,5<br>0,9<br>1,4<br>1,4<br>0,5<br>0,5<br>1,4<br>1,4<br>0,5<br>0,9<br>1,5<br>1,4<br>1,4<br>0,5<br>0,5<br>1,4<br>1,4<br>1,4<br>1,4<br>1,4<br>1,4<br>1,4<br>1,4                                                                                                    | 113012<br>178019<br>940.1<br>940.1<br>940.9<br>940.1<br>940.1<br>940.2<br>940.2     | 1362,5<br>1903,9<br>1149,6<br>1225,7<br>1484,1<br>1857<br>1989,1<br>1701,7<br>318,8<br>800,7<br>318,8<br>800,7<br>318,8<br>800,7<br>318,8<br>800,7<br>318,8<br>112,4<br>800,7<br>318,8<br>112,4<br>800,7<br>318,8<br>112,4<br>800,7<br>318,8<br>112,4<br>800,7<br>318,8<br>112,4<br>800,7<br>318,8<br>112,4<br>800,7<br>318,8<br>112,4<br>800,7<br>318,8<br>112,4<br>800,7<br>318,8<br>112,4<br>800,7<br>318,8<br>112,4<br>800,7<br>318,8<br>112,4<br>800,7<br>318,8<br>112,4<br>12,5<br>12,5<br>12,5<br>12,5<br>12,5<br>12,5<br>12,5<br>12,5                                                                                                    | 1388.3<br>19829<br>1300<br>14859<br>2690,7<br>1641,5<br>2690,7<br>1641,5<br>2690,7<br>1641,5<br>2690,7<br>159<br>139<br>44,1<br>139<br>44,1<br>139<br>44,4<br>139<br>44,4<br>139<br>44,4<br>139<br>44,4<br>1492,5<br>11422,5<br>11422,5<br>11422,5<br>11422,5<br>11422,5<br>11422,5<br>11422,5<br>11422,5<br>11422,5<br>11422,5<br>11422,5<br>11422,5<br>11523,4<br>11422,5<br>11523,4<br>11523,4<br>11523,4<br>11523,4<br>11523,4<br>11523,4<br>11523,4<br>11523,4<br>11523,4<br>11523,4<br>11523,4<br>11523,4<br>11523,4<br>11523,4<br>11523,4<br>11523,4<br>11523,4<br>11523,4<br>11523,4<br>11523,4<br>11523,4<br>11523,5<br>11523,5<br>11523                                                                                                    | 1611,8<br>2023,8<br>1605,2<br>2230,7<br>3178,3<br>3883,9<br>2217,3<br>3883,9<br>2217,3<br>3<br>3883,9<br>2217,3<br>3<br>3883,9<br>2217,3<br>3<br>3<br>3883,9<br>2217,3<br>3<br>3<br>3<br>3<br>3<br>3<br>3<br>3<br>3<br>3<br>3<br>3<br>3<br>3<br>3<br>3<br>3<br>3                                                                                                    | 18319<br>2011,8<br>1391,6<br>1894,7<br>2210,7<br>2210,7<br>2210,7<br>2210,7<br>2200,7<br>2210,7<br>2200,4<br>4012,9<br>200,4<br>4012,9<br>200,4<br>402,9<br>200,4<br>402,7<br>200,4<br>402,7<br>200,4<br>200,4 | 1639.4   1976.2   1339.1   1491.3   1976.2   2389.6   3572.5   2243.3   234.1   14   2,4   4,4   4,1   2,4   4,4,5   1652,1   1067,5   1652,1   107,5                                                                                                    | 1554<br>1805,4<br>1131,4<br>1178,5<br>1380,4<br>22173<br>2013,6<br>1389,4<br>22173<br>2013,6<br>1088,2<br>2405,6<br>143,6<br>42,4<br>42,4<br>42,4<br>42,4<br>42,4<br>42,4<br>42,4<br>42                                                                                                    | 1465,2<br>911,665,2<br>911,665,2<br>914,7<br>1029 914,7<br>1020 9<br>1200 9<br>1200 9<br>1200 9<br>255,7<br>98<br>32<br>25<br>5<br>683,7<br>255,7<br>98<br>32<br>2<br>5<br>5<br>1<br>2,35<br>7,1<br>6,9                                                                                                    |
|                                                                                                    | 13003<br>5392<br>5392<br>5392<br>5392<br>5325<br>5325<br>5325<br>532                                                                                                    | 1334/9<br>1334/9<br>762,5<br>547,7<br>513,4<br>4422,3<br>3365,7<br>138,1<br>4425,1<br>365,7<br>138,1<br>4425,1<br>365,7<br>138,1<br>442,2<br>2,2<br>2,2<br>3,7<br>1,2<br>1,2<br>1,2<br>1,2<br>1,2<br>1,2<br>1,2<br>1,2<br>1,2<br>1,2                                                                                                    | 13009<br>13009<br>1264,4<br>764,3<br>538,8<br>439,4<br>440,4<br>440,4<br>440,4<br>146,9<br>55,1<br>25,6<br>10<br>1,5<br>10<br>1,5<br>10<br>10<br>1,5<br>10<br>10<br>10<br>10<br>10<br>10<br>10<br>10<br>10<br>10                                                                                                    | 1400, 1367, 6<br>745, 6<br>846, 3<br>519, 2<br>4498, 7<br>447, 6<br>65, 6<br>30, 4<br>4498, 7<br>447, 6<br>65, 6<br>30, 4<br>121, 4<br>45, 6<br>30, 4<br>12, 1<br>489, 7<br>121, 4<br>488, 7<br>121, 4<br>488, 7<br>121, 7<br>1, 7<br>1, 7<br>1, 7<br>1, 7<br>1, 7<br>1, 7<br>1, 7                                                                                                    | 14325<br>14895<br>14895<br>14895<br>14895<br>14895<br>14895<br>1384<br>1436<br>1583<br>13<br>13<br>37,4<br>1436<br>2<br>2<br>0,5<br>13<br>37,4<br>1436<br>2<br>2<br>0,8<br>13<br>19<br>2,5<br>2,9<br>205<br>1652,3<br>14979<br>2,5<br>2,9<br>2,9<br>2,5<br>14975<br>1,9<br>2,5<br>2,9<br>2,9<br>2,5<br>14975<br>1,9<br>2,5<br>2,9<br>2,9<br>2,5<br>2,5<br>2,9<br>2,5<br>2,5<br>2,5<br>2,5<br>2,5<br>2,5<br>2,5<br>2,5<br>2,5<br>2,5                                                                                                    | 1494,4<br>1497,4<br>1651,4<br>1651,4<br>1651,4<br>1651,4<br>1651,4<br>1651,2<br>170,9<br>175,5<br>173,9<br>175,5<br>175,9<br>175,5<br>175,9<br>175,9<br>1 | 112012<br>1178019<br>9480,1<br>9480,1<br>9480,1<br>9480,1<br>9480,1<br>9480,1<br>9480,1<br>9480,1<br>9440,2<br>9440,2<br>9440,                                                                           | 1382,5<br>1903,9<br>1149,6<br>1128,7<br>1149,6<br>1128,7<br>1149,1<br>1484,1<br>1887<br>1989,1<br>1124<br>133,9<br>112,4<br>133,9<br>112,4<br>133,9<br>112,4<br>133,9<br>2,4<br>4,6<br>0,6<br>13<br>2,4<br>4,8<br>5,4<br>13<br>132,5,4<br>13<br>132,5,4<br>13<br>132,5,4<br>13<br>132,5,4<br>133,5,4<br>133,5,4,5,4<br>133,5,4,5,4,5,4,5,4,5,4,5,4,5,4,5,4,5,4,5                                                                                                    | 1388.3<br>1982.9<br>1982.9<br>1982.9<br>1982.9<br>1982.9<br>1982.9<br>2080.7<br>1981.5<br>2782.3<br>1981.5<br>2782.3<br>1981.5<br>2782.3<br>1981.5<br>2782.3<br>1981.5<br>1981.5<br>2782.3<br>1981.5<br>299.4<br>4.4<br>195.5<br>7<br>5.7<br>6.2<br>2<br>9<br>4.4<br>192.5<br>7<br>6.2<br>2<br>9<br>5.7<br>1055.3<br>5.2<br>9<br>5.6<br>2<br>192.9<br>4<br>4.5<br>192.9<br>1055.3<br>192.9<br>4<br>4.5<br>192.9<br>1055.3<br>192.9<br>1055.9<br>1055.9<br>1005.9                                                         | 1611,8<br>2023,8<br>1389,4<br>1605,2<br>2200,7<br>3178,3<br>3487,9<br>3487,9<br>3487,9<br>3487,9<br>3487,9<br>3487,9<br>3487,9<br>3487,9<br>3487,9<br>3487,9<br>3487,9<br>3482,9<br>1652,5<br>3<br>4820,9<br>1652,5<br>3<br>4820,9<br>1652,5<br>3<br>1480,1<br>1138<br>9887,7<br>5<br>3513,4<br>4869,9<br>4839,9<br>4839,9<br>533,9<br>533,9<br>533,9<br>5339,9<br>5339,9<br>534,4<br>55555,5<br>534,4<br>5355,5<br>5354,4<br>55555,5<br>5354,4<br>55555,5<br>5555,5<br>55555,5<br>5555,5<br>55555,5<br>55555,5<br>55555,5<br>55555,5<br>55555,5<br>55555,5<br>55555,5<br>55555,5<br>55555,5<br>555555                                                                                   | 16319<br>2011.8<br>1391.6<br>1694,7<br>2210,7<br>2216,7<br>2216,7<br>2216,7<br>2210,7<br>2216,7<br>2210,7<br>2210,7<br>2210,7<br>2210,7<br>2210,7<br>2210,7<br>2380,1<br>2380,1<br>2220,7<br>2220,7<br>2200,7<br>2200,7<br>200,7<br>200,7<br>2                                                                                                    | 16394<br>19762<br>1339,1<br>1491,3<br>2839,6<br>2839,6<br>3572,5<br>3572,5<br>3572,5<br>3572,5<br>21332,2<br>1332,4<br>3224,3<br>224,3<br>224,3<br>224,3<br>224,3<br>224,3<br>224,3<br>224,3<br>224,3<br>21332,2<br>1352,5<br>1652,<br>1652,<br>165 | 1554<br>1805,4<br>1131,4<br>1138,5<br>1134,5<br>1138,5<br>1349,4<br>1235,3<br>1349,4<br>1355,8<br>1349,4<br>1355,8<br>1349,4<br>1355,8<br>1349,4<br>1355,8<br>1349,4<br>1355,8<br>1355,8<br>1355 | 1465,2<br>1665,2<br>911,6<br>885,8<br>885,8<br>914,7<br>1029<br>984,7<br>1029<br>563,7<br>225,7<br>98<br>563,7<br>225,7<br>98<br>32<br>25,5<br>7<br>10<br>2,3<br>4,1<br>2,3<br>4,1<br>2,3<br>5,9<br>7,1<br>6,9                                                                                                    |
|                                                                                                    | 13003<br>5392<br>5392<br>5392<br>5392<br>5392<br>5392<br>5392<br>539                                                                                                    | 13349<br>11398<br>76225<br>547,7<br>513,4<br>4423<br>1365,1<br>4435,1<br>265,7<br>1,2<br>136,1<br>148,1<br>148,1<br>1 | 1380,9<br>1380,9<br>1384,4<br>764,3<br>538,8<br>538,8<br>538,8<br>538,8<br>538,8<br>538,8<br>538,8<br>409,4<br>449,3<br>400,<br>10<br>1,5<br>1,5<br>1,5<br>1,5<br>1,5<br>1,5<br>1,5<br>1,5                                                                                                    | 14052<br>1367/6<br>745/6<br>582/4<br>582/3<br>582/4<br>582/3<br>582/4<br>582/3<br>582/4<br>582/4<br>447/6<br>582/3<br>121/4<br>447/6<br>0,5<br>0,5<br>0,5<br>0,5<br>0,5<br>12<br>1,7<br>2,1<br>138/2<br>2,5<br>138/2<br>1265/5<br>6<br>70<br>0<br>6<br>6<br>73,1<br>6<br>80,2<br>2<br>5<br>5<br>5<br>5<br>5<br>5<br>5<br>5<br>5<br>5<br>5<br>5<br>5<br>5<br>5<br>5<br>5<br>5                                                                                                    | 14325<br>77661<br>6162<br>578,4<br>563,7<br>583,3<br>511,2<br>238,3<br>73,4<br>14,6<br>2<br>2,5<br>2,5<br>2,6<br>153<br>2,8<br>2,7<br>4,4<br>1,4<br>6<br>1,5<br>2,5<br>2,9<br>2,9<br>2,9<br>2,9<br>2,9<br>2,9<br>2,9<br>2,9<br>2,9<br>2,9                                                                                                    | 1494,4<br>1494,4<br>1651,4<br>1651,4<br>1651,4<br>1651,4<br>1651,4<br>1651,4<br>170,7<br>170,7<br>170,9<br>173,9<br>173,9<br>173,9<br>173,9<br>173,9<br>173,9<br>173,9<br>173,9<br>173,9<br>173,9<br>173,9<br>173,9<br>173,9<br>173,9<br>173,9<br>173,9<br>173,9<br>173,9<br>173,9<br>174,9<br>174,9<br>175,9<br>175,9<br>1 | 15202<br>17803<br>960,1<br>908,9<br>907,6<br>907,6<br>907,7<br>907,6<br>907,6<br>907,7<br>907,6<br>907,7<br>907,6<br>907,7<br>907,6<br>907,7<br>907,6<br>907,7<br>907,6<br>907,7<br>907,6<br>907,7<br>907,6<br>907,7<br>907,7<br>907,6<br>907,7<br>907,7<br>90 | 13825<br>19059<br>19069<br>1225,7<br>19089<br>1225,7<br>1989,1<br>1701,7<br>809,7<br>809,7<br>1024<br>133,9<br>1024<br>133,9<br>1024<br>133,9<br>1024<br>133,9<br>1024<br>133,9<br>1025<br>1025 | 1388.3<br>1982.9<br>1300<br>1945.9<br>1941.5<br>2782.3<br>2782.3<br>2782.3<br>1883.4<br>495.6<br>139<br>44.1<br>495.6<br>139<br>44.1<br>495.6<br>2782.3<br>2782.3<br>1883.4<br>495.6<br>2782.3<br>1883.4<br>495.6<br>2<br>497.6<br>2<br>192.9<br>4,4<br>45.9<br>2<br>4,4<br>45.9<br>4,4<br>45.9<br>4,4<br>45.9<br>4,4<br>45.9<br>4,4<br>45.9<br>4,4<br>45.9<br>4,4<br>45.9<br>4,4<br>45.9<br>4,4<br>45.9<br>4,4<br>45.9<br>4,4<br>44.1<br>5<br>5<br>2<br>9<br>5<br>194.5<br>5<br>2<br>9<br>5<br>194.5<br>5<br>2<br>9<br>5<br>19<br>4<br>4<br>19<br>5<br>2<br>9<br>5<br>19<br>4<br>4<br>19<br>5<br>2<br>9<br>5<br>2<br>9<br>5<br>19<br>4<br>5<br>7<br>19<br>5<br>5<br>9<br>5<br>19<br>5<br>19<br>5<br>19<br>5<br>19<br>5<br>19<br>5                                                                                                    | 1611,8<br>2023,8<br>1389,4<br>1389,4<br>2220,7<br>3178,3<br>3883,9<br>3487,9<br>3487,9<br>34   | 1631,9<br>2011,8<br>1391,6<br>1201,7<br>2216,7<br>2216,7<br>2216,7<br>2216,7<br>2210,7<br>2216,7<br>2210,7<br>2216,7<br>222,0<br>2383,1<br>240,2<br>356,2<br>208,4<br>55,2<br>208,4<br>55,2<br>208,4<br>55,2<br>208,4<br>55,2<br>209,2<br>22,4<br>55,2<br>55,2<br>24,0<br>55,2<br>24,7<br>2,2<br>24,0<br>1652,2<br>11652,2<br>1                                                                                                    | 16394<br>16394<br>139762<br>13981<br>14913<br>19762<br>28896<br>139762<br>28896<br>28976<br>28976<br>29762<br>29762<br>29762<br>29762<br>29762<br>29762<br>29762<br>29762<br>29762<br>29762<br>29775<br>29775                                                                                                    | 1535<br>1805,4<br>1131,4<br>1138,5<br>1365,8<br>1365,8<br>1365 | 1665,2<br>911,665,2<br>914,665,2<br>914,7<br>1029<br>12039,5<br>1029<br>12039,5<br>563,7<br>255,7<br>98<br>322<br>5<br>5<br>7,2<br>1<br>2,3<br>5<br>9,7<br>1,2<br>5<br>9,7<br>2,5<br>5<br>9,7<br>2,5<br>5<br>9,7<br>1,2<br>5<br>9,7<br>1,6<br>5<br>9,7<br>1,6<br>5<br>9,7<br>1,6<br>5<br>9,7<br>1,6<br>5<br>9,7<br>1,6<br>5<br>9,7<br>1,6<br>5<br>1,2<br>5<br>6<br>9,7<br>1,2<br>5<br>6<br>9,7<br>1,2<br>5<br>6<br>9,7<br>1,2<br>5<br>6<br>9,7<br>1,2<br>5<br>6<br>9,7<br>1,2<br>5<br>7,5<br>1,2<br>5<br>7,5<br>7,5<br>1,2<br>5<br>7,5<br>7,5<br>7,5<br>7,5<br>7,5<br>7,5<br>7,5<br>7,5<br>7,5<br>7                                                                                                    |
| -30<br>40<br>45<br>50<br>60<br>65<br>65<br>65<br>65<br>65<br>65<br>75<br>80<br>85<br>85<br>95<br>95<br>100<br>105<br>120 | 130(3)<br>130(3)<br>5392<br>5392<br>5392<br>5392<br>5392<br>5392<br>5392<br>5392                                                                                                    | 1334.9<br>1334.9<br>762.5<br>547.7<br>513.4<br>482.3<br>445.1<br>365.7<br>1.2<br>2.2<br>2.2<br>2.2<br>0.4<br>482.3<br>1.2<br>0.7<br>1.1<br>1.5<br>1.2<br>2.1<br>2<br>0<br>0<br>0<br>0<br>0<br>10<br>20<br>0<br>55<br>55<br>66<br>66<br>65<br>55<br>55<br>66<br>67<br>77<br>75<br>80<br>85<br>55<br>55<br>55<br>55<br>55<br>55<br>55<br>55<br>55<br>55<br>55<br>55                                                                                                    | 1380.9<br>1380.9<br>1384.4<br>764.3<br>538.8<br>538.8<br>538.6<br>538.8<br>538.6<br>538.8<br>538.6<br>538.8<br>538.6<br>538.8<br>538.6<br>10<br>1.5<br>1.5<br>1.5<br>1.5<br>1.5<br>1.5<br>1.5<br>1.5                                                                                                    | 14032 1387,6<br>745,6<br>582,4<br>582,4<br>582,4<br>582,4<br>582,4<br>582,4<br>582,4<br>582,4<br>582,4<br>582,4<br>582,4<br>582,4<br>582,4<br>582,4<br>582,4<br>592,4<br>121,4<br>653,5<br>50,8<br>12,2<br>1,2<br>2,1<br>2,1<br>2,1<br>2,1<br>2,1<br>2,1<br>2,1<br>2,                                                                                                    | 1432,5<br>1432,5<br>746,1<br>1489,5<br>746,1<br>1489,5<br>746,1<br>1489,5<br>746,1<br>1489,5<br>746,1<br>1489,5<br>746,1<br>139<br>743,4<br>139<br>743,4<br>139<br>743,4<br>139<br>743,4<br>139<br>743,4<br>139<br>744,4<br>139<br>744,4<br>149,5<br>744,4<br>149,5<br>744,4<br>149,5<br>744,4<br>149,5<br>744,4<br>149,5<br>744,4<br>149,5<br>744,4<br>149,5<br>744,4<br>149,5<br>744,4<br>744,4<br>744 | 1494,4<br>1494,4<br>821,3<br>707,4<br>656,2<br>658,2<br>658,6<br>658,6<br>658,6<br>658,6<br>658,6<br>658,6<br>658,6<br>658,6<br>658,6<br>658,6<br>658,6<br>658,6<br>707,4<br>658,2<br>90,5<br>17,9<br>10,5<br>2,7<br>0,9<br>1,5<br>2,7<br>0,9<br>1,5<br>2,7<br>0,9<br>1,5<br>2,7<br>0,9<br>1,5<br>2,3<br>1,1<br>2,5<br>2,7<br>0,9<br>1,5<br>2,5<br>2,7<br>0,9<br>1,5<br>2,5<br>2,7<br>0,9<br>1,5<br>2,5<br>2,7<br>0,9<br>1,5<br>2,5<br>2,7<br>0,9<br>1,5<br>2,5<br>2,5<br>1,2<br>1,2<br>1,2<br>1,2<br>1,2<br>1,2<br>1,2<br>1,2                                                                                                    | 15022<br>17809<br>900,1<br>902,9<br>907,6<br>907,6<br>907,7<br>907,6<br>907,7<br>907,7<br>907,6<br>907,7<br>907,6<br>907,7<br>907,7<br>90 | 1982)5<br>1909 9<br>1149,6<br>1125,7<br>1149,6<br>1125,7<br>1149,6<br>1125,7<br>1149,6<br>1149,6<br>1149,6<br>1125,7<br>11887<br>1124,4<br>1124,4                                                                                                    | 1388.3<br>1982.9<br>1300<br>1982.9<br>1300<br>1981.5<br>2980.7<br>3164.5<br>2782.3<br>2980.7<br>3164.5<br>2782.3<br>2980.7<br>11834.4<br>4955.6<br>2782.3<br>2990.7<br>1.5<br>2990.7<br>1.5<br>2990.7<br>2990.7<br>1.5<br>2990.7<br>2990.7<br>2900.7<br>2900.7 | 1611,8<br>1383,4<br>1389,4<br>1389,4<br>1389,4<br>1389,4<br>1383,4<br>1383,4<br>1383,4<br>1383,4<br>1383,4<br>1383,4<br>1393,4<br>1393,4<br>1393,4<br>1393,4<br>1393,4<br>1393,4<br>1394,4<br>1394,4                                                                                                    | 1631,9<br>1631,9<br>2011,8<br>1391,6<br>164,7<br>2210,7<br>3216,5<br>2220,7<br>3216,5<br>0,9<br>3208,4<br>4012,9<br>3600,3<br>2220,7<br>3216,5<br>0,9<br>222<br>2389,1<br>4012,9<br>3600,3<br>208,4<br>56,5<br>0,9<br>2,2<br>2,8<br>4,7<br>1,1<br>1,2<br>2,0<br>1,2<br>1,2<br>1,2<br>1,2<br>1,2<br>1,2<br>1,2<br>1,2                                                                                                    | 16394<br>16394<br>13962<br>139952<br>139952<br>139952<br>13995<br>14913<br>14913<br>13952<br>1394<br>14913<br>13952<br>13243<br>1324<br>1325<br>1324<br>1325<br>1324<br>134<br>134<br>134<br>134<br>1355<br>1355                                                                                                    | 11536<br>11805,4<br>11816,4<br>11816,5<br>11846,7<br>11865,8<br>11846,7<br>11865,8<br>1247,5<br>1247,5<br>1249,6<br>1243,6<br>1243,6<br>1253,7<br>1243,6<br>1253,7<br>1253,7<br>1253,7<br>1253,7<br>1253,7<br>1253,7<br>1253,7<br>1253,7<br>1254,7<br>1254,7                                                                                                    | 1665/2<br>911,665/2<br>914,67<br>914,77<br>1029<br>10198,55<br>563,7<br>255,7<br>98<br>32<br>2<br>5<br>5<br>1<br>2,5<br>98<br>32<br>2<br>5<br>5<br>1<br>2,5<br>98<br>32<br>2<br>5<br>5<br>1<br>2,5<br>98<br>5<br>98<br>5<br>8<br>5<br>9<br>8<br>5<br>8<br>5<br>8<br>5<br>8<br>5<br>8<br>5<br>8                                                                                                    |
| - 20<br>40<br>40<br>45<br>45<br>45<br>45<br>45<br>45<br>45<br>45<br>45<br>45<br>45<br>45<br>9<br>9<br>9<br>9             | 1300.3<br>1300.3<br>539.2<br>539.2<br>539. | 1334.9<br>1334.9<br>1139.8<br>762.5<br>547.7<br>513.4<br>482.3<br>365.7<br>186.1<br>1.2<br>0.7<br>1.2<br>0.7<br>1.2<br>0.7<br>1.5<br>1.2<br>0.7<br>0.7<br>1.5<br>1.5<br>1.5<br>1.5<br>1.5<br>1.5<br>1.5<br>1.5                                                                                                    | 1380.9<br>1380.9<br>1384.4<br>764.3<br>538.8<br>538.8<br>538.6<br>538.8<br>538.6<br>538.8<br>538.6<br>538.8<br>538.6<br>1384.9<br>1489.4<br>1653.3<br>100<br>14.6<br>100<br>10.7<br>10.7 | 14032 4<br>14032 4<br>1367,6<br>1367,6<br>1367,6<br>1367,6<br>1367,6<br>1362,4<br>1382,4<br>1382,4<br>1382,4<br>1382,4<br>1382,4<br>1382,4<br>1437,6<br>1447,6<br>145,6<br>145,6 | 1432.5<br>1432.5<br>746.1<br>1489.5<br>766.1<br>558.7<br>558.3<br>558.7<br>558.3<br>558.7<br>558.3<br>558.7<br>558.3<br>558.7<br>158.3<br>758.3<br>74.4<br>1489.9<br>129<br>25<br>25<br>25<br>25<br>25<br>25<br>25<br>25<br>25<br>25<br>25<br>25<br>25                                                                                                    | 1494,4<br>1494,4<br>1651,4<br>1651,4<br>1651,4<br>1651,4<br>1651,4<br>1652,4<br>1707,4<br>1707,4<br>1709,4<br>1709,4<br>1709,5<br>1719,9<br>1719,9<br>1719,9<br>1719,5<br>1719,9<br>1719,5<br>1719,5<br>1729,5<br>1739,5<br>1739,5                                                                         | 15212<br>17809<br>9001<br>9002<br>9007<br>9005<br>9007<br>9005<br>9007<br>9005<br>9007<br>9005<br>9007<br>9005<br>9007<br>18765<br>9007<br>18765<br>9007<br>18765<br>9007<br>18765<br>9007<br>18765<br>9007<br>18765<br>9007<br>18765<br>9007<br>18765<br>9007<br>18765<br>9007<br>18765<br>9007<br>18765<br>9007<br>18765<br>9007<br>18765<br>9007<br>18765<br>9007<br>18765<br>9007<br>19356<br>18765<br>18765<br>18755<br>187555<br>187555<br>187555<br>187555<br>187555<br>187555<br>187555<br>187555<br>187555<br>187555<br>187555<br>187555<br>1875555<br>1875555<br>1875555<br>1875555<br>1875555<br>1875555<br>1875555555<br>1875555555<br>18755555555<br>1875555555555555555555555           | 1982;5<br>1988;9<br>11896;1<br>11897<br>11897<br>11897<br>11897<br>11897<br>11897<br>11897<br>11897<br>11897<br>11897<br>11897<br>11897<br>11897<br>11897<br>11897<br>11897<br>11897<br>1124<br>13339<br>244<br>13355<br>244<br>13357<br>130555<br>1337<br>130555<br>1337<br>130555<br>1337<br>130555<br>1337<br>130555<br>1337<br>130555<br>1337<br>130555<br>1337<br>1357<br>1357<br>1357<br>1357<br>1357<br>1357<br>1                                                                                                    | 1388.3<br>1388.2<br>1302<br>1302<br>1302<br>1465.9<br>1465.9<br>1475.9<br>1475.9<br>1475                                                                                                    | 1611,8<br>1203,8<br>1203,8                                                                                                    | 1631,9<br>1631,9<br>2011,8<br>1391,6<br>2011,8<br>1391,6<br>1391,6<br>2011,8<br>2011,8                                                                                                    | 1639.4<br>1639.4<br>1976.2<br>1339.1<br>1976.2<br>1339.1<br>1976.2<br>1339.1<br>1976.2<br>1339.1<br>1976.2<br>1339.1<br>1976.2<br>1339.7<br>1976.2<br>1977.2<br>1941.2<br>1941.2<br>1947.2<br>1947.2                                                                                                    | 1354<br>1805,4<br>1131,4<br>1187,5<br>1186,5<br>1187,5<br>11890,4<br>2012,6<br>2012,6<br>2012,6<br>2012,6<br>2012,6<br>2012,6<br>2012,6<br>2012,6<br>2012,6<br>2012,6<br>2012,6<br>2012,6<br>2012,6<br>2012,7<br>2012,6<br>2012,7<br>2012,7<br>20, | 1665/2<br>911,6<br>885,8<br>914,7<br>1029<br>12039<br>914,7<br>1039<br>5<br>885,8<br>914,7<br>1039<br>5<br>885,8<br>914,7<br>1039<br>5<br>832<br>2<br>3<br>5<br>3<br>7,1<br>6,9                                                                                                    |

calculoDeIntensidadPromedio()

Se crea la variable que representa los valores de intensidad promedio entre puntos simétricos respecto al plano C 90°-270°. Dicha variable se construye promediando los valores de intensidad correspondientes a los ángulos C que van desde 0° a 90° con los que van desde 90° a 180° para todos los valores de gamma, y los valores intensidad correspondientes a los ángulos C que van desde 180° a 270° con los que van desde 270° a 360° y para todos los valores de gamma.

## intensidadPWord()

Se crean las matrices de intensidad luminosa promedio. Estas son las matrices de intensidad promedio que se presentan en forma de tabla en al imprimir el informe del ensayo (Fig.16).

#### DISTRIBUCION DE INTENSIDAD LUMINOSA PROMEDIO (cd/klm)

|                                                                                                  |                                                                                                    |                                                                                                    |                                                                                                    |                                                                                                    | P                                                                                                    | LA                                                                                                    | NOS                                                                                                    | 5 'C'                                                                                                    |                                                                                                    |                                                                                                    |                                                                                                    |                                                                                                    |                                                                                                    |                                                                                                    |
|--------------------------------------------------------------------------------------------------|----------------------------------------------------------------------------------------------------|----------------------------------------------------------------------------------------------------|----------------------------------------------------------------------------------------------------|----------------------------------------------------------------------------------------------------|----------------------------------------------------------------------------------------------------|----------------------------------------------------------------------------------------------------|----------------------------------------------------------------------------------------------------|----------------------------------------------------------------------------------------------------|----------------------------------------------------------------------------------------------------|----------------------------------------------------------------------------------------------------|----------------------------------------------------------------------------------------------------|----------------------------------------------------------------------------------------------------|----------------------------------------------------------------------------------------------------|----------------------------------------------------------------------------------------------------|
| Gamma                                                                                            | 0                                                                                                    | 5                                                                                                    | 10                                                                                                    | 15                                                                                                    | 20                                                                                                    | 25                                                                                                    | 30                                                                                                    | 35                                                                                                    | 40                                                                                                    | 45                                                                                                    | 50                                                                                                    | 60                                                                                                    | 75                                                                                                    | 90                                                                                                    |
| 0                                                                                                | 265,7                                                                                                    | 265,7                                                                                                    | 265,7                                                                                                    | 265,7                                                                                                    | 265,7                                                                                                    | 265,7                                                                                                    | 265,7                                                                                                    | 265,7                                                                                                    | 265,7                                                                                                    | 265,7                                                                                                    | 265,7                                                                                                    | 265,7                                                                                                    | 265,7                                                                                                    | 265,7                                                                                                    |
| 10                                                                                               | 276,8                                                                                                    | 269,1                                                                                                    | 268                                                                                                    | 267,3                                                                                                    | 250                                                                                                    | 252,3                                                                                                    | 248,2                                                                                                    | 251,6                                                                                                    | 251,6                                                                                                    | 248,6                                                                                                    | 247,7                                                                                                    | 247,3                                                                                                    | 257                                                                                                    | 251,7                                                                                                    |
| 20                                                                                               | 336,7                                                                                                    | 328,9                                                                                                    | 327                                                                                                    | 320,3                                                                                                    | 295,5                                                                                                    | 288,3                                                                                                    | 275,3                                                                                                    | 267,5                                                                                                    | 258,4                                                                                                    | 247,5                                                                                                    | 238,1                                                                                                    | 220,3                                                                                                    | 214,4                                                                                                    | 208,1                                                                                                    |
| 30                                                                                               | 265,7                                                                                                    | 275,7                                                                                                    | 279,1                                                                                                    | 271,7                                                                                                    | 247                                                                                                    | 238,6                                                                                                    | 230,1                                                                                                    | 228,3                                                                                                    | 226,1                                                                                                    | 217,5                                                                                                    | 209,2                                                                                                    | 184,1                                                                                                    | 154,9                                                                                                    | 131                                                                                                    |
| 40                                                                                               | 336,2                                                                                                    | 337,9                                                                                                    | 317,6                                                                                                    | 274,5                                                                                                    | 213,3                                                                                                    | 160,5                                                                                                    | 124                                                                                                    | 108,7                                                                                                    | 103,7                                                                                                    | 100,2                                                                                                    | 97,9                                                                                                    | 97,4                                                                                                    | 94,6                                                                                                    | 87,6                                                                                                    |
| 45                                                                                               | 491,7                                                                                                    | 501,5                                                                                                    | 455,3                                                                                                    | 367,6                                                                                                    | 252,2                                                                                                    | 154,4                                                                                                    | 113                                                                                                    | 101,3                                                                                                    | 97,1                                                                                                    | 93,8                                                                                                    | 91,9                                                                                                    | 88,6                                                                                                    | 85,2                                                                                                    | 81,6                                                                                                    |
| 50                                                                                               | 639,5                                                                                                    | 652,4                                                                                                    | 588,8                                                                                                    | 458,7                                                                                                    | 291,1                                                                                                    | 157,8                                                                                                    | 115                                                                                                    | 101,4                                                                                                    | 93,9                                                                                                    | 90,4                                                                                                    | 87,8                                                                                                    | 85,6                                                                                                    | 80,2                                                                                                    | 77,2                                                                                                    |
| 55                                                                                               | 735,4                                                                                                    | 734                                                                                                    | 633,8                                                                                                    | 450,7                                                                                                    | 282,6                                                                                                    | 163,1                                                                                                    | 113,7                                                                                                    | 97,2                                                                                                    | 90,2                                                                                                    | 86,6                                                                                                    | 82,6                                                                                                    | 79                                                                                                    | 72,8                                                                                                    | 71                                                                                                    |
| 60                                                                                               | 474,6                                                                                                    | 466,9                                                                                                    | 396,7                                                                                                    | 263,2                                                                                                    | 181,6                                                                                                    | 123,5                                                                                                    | 94,6                                                                                                    | 83,6                                                                                                    | 78,5                                                                                                    | 74,9                                                                                                    | 72,1                                                                                                    | 67,9                                                                                                    | 61,7                                                                                                    | 62,3                                                                                                    |
| 65                                                                                               | 145,6                                                                                                    | 141                                                                                                    | 128,2                                                                                                    | 85,7                                                                                                    | 56,2                                                                                                    | 34,7                                                                                                    | 24,3                                                                                                    | 19,4                                                                                                    | 18,8                                                                                                    | 30,1                                                                                                    | 45,9                                                                                                    | 51,3                                                                                                    | 45,4                                                                                                    | 48,1                                                                                                    |
| 70                                                                                               | 42                                                                                                    | 40,3                                                                                                    | 36                                                                                                    | 27,3                                                                                                    | 20,5                                                                                                    | 15                                                                                                    | 11,7                                                                                                    | 10,1                                                                                                    | 9,1                                                                                                    | 2,8                                                                                                    | 79                                                                                                    | 7,8                                                                                                    | 13,5                                                                                                    | 15,7                                                                                                    |
| 75                                                                                               | 13,6                                                                                                    | 12,8                                                                                                    | 11,2                                                                                                    | 2,9                                                                                                    | 7,7                                                                                                    | 6,1                                                                                                    | 5,1                                                                                                    | 4,5                                                                                                    | 4,2                                                                                                    | 4                                                                                                    | 3,8                                                                                                    | 3,8                                                                                                    | 4,2                                                                                                    | 4,4                                                                                                    |
| 80                                                                                               | 3,2                                                                                                    | 2,9                                                                                                    | 2,8                                                                                                    | 2,4                                                                                                    | 2,1                                                                                                    | 1,8                                                                                                    | 1,6                                                                                                    | 1,5                                                                                                    | 2,1                                                                                                    | 5,1                                                                                                    | 1,5                                                                                                    | 1,6                                                                                                    | 2,1                                                                                                    | 2,2                                                                                                    |
| 85                                                                                               | 0,2                                                                                                    | 0,2                                                                                                    | 0,2                                                                                                    | 0,2                                                                                                    | 0,2                                                                                                    | 0,2                                                                                                    | 0,2                                                                                                    | 0,1                                                                                                    | 0,2                                                                                                    | 0,2                                                                                                    | 0,2                                                                                                    | 0,3                                                                                                    | 2,0                                                                                                    | 0,8                                                                                                    |
| 90                                                                                               | 0,1                                                                                                    | 0,1                                                                                                    | 0,1                                                                                                    | 0,1                                                                                                    | 0                                                                                                    | 0                                                                                                    | 0                                                                                                    | 0                                                                                                    | 0                                                                                                    | 0                                                                                                    | 0                                                                                                    | 0                                                                                                    | 0                                                                                                    | 0,1                                                                                                    |
| 95                                                                                               | 0,3                                                                                                    | 0,2                                                                                                    | 0,1                                                                                                    | 0,1                                                                                                    | 0,1                                                                                                    | 0,1                                                                                                    | 0,1                                                                                                    | 0,1                                                                                                    | 0,1                                                                                                    | 0,1                                                                                                    | 0,1                                                                                                    | 0,1                                                                                                    | 0                                                                                                    | 0,1                                                                                                    |
| 100                                                                                              | 0,4                                                                                                    | 0,3                                                                                                    | 0,2                                                                                                    | 0,2                                                                                                    | 0,2                                                                                                    | 0,1                                                                                                    | 0,1                                                                                                    | 0,1                                                                                                    | 0,1                                                                                                    | 0,1                                                                                                    | 0,1                                                                                                    | 0,1                                                                                                    | 0,1                                                                                                    | 0,1                                                                                                    |
| 105                                                                                              | 0,6                                                                                                    | 0,4                                                                                                    | 0,3                                                                                                    | 0,3                                                                                                    | 0,2                                                                                                    | 0,2                                                                                                    | 0,2                                                                                                    | 0,2                                                                                                    | 0,2                                                                                                    | 0,1                                                                                                    | 0,1                                                                                                    | 0,1                                                                                                    | 0,1                                                                                                    | 0,2                                                                                                    |
| 110                                                                                              | 0,6                                                                                                    | 2,0                                                                                                    | 0,4                                                                                                    | 0,4                                                                                                    | 0,3                                                                                                    | 0,3                                                                                                    | 0,2                                                                                                    | 0,2                                                                                                    | 0,2                                                                                                    | 0,2                                                                                                    | 0,2                                                                                                    | 0,1                                                                                                    | 0,1                                                                                                    | 0,2                                                                                                    |
| 115                                                                                              | 0,6                                                                                                    | 0,6                                                                                                    | 2,0                                                                                                    | 2,0                                                                                                    | 0,4                                                                                                    | 0,3                                                                                                    | 0,3                                                                                                    | 0,2                                                                                                    | 0,2                                                                                                    | 0,2                                                                                                    | 0,2                                                                                                    | 0,2                                                                                                    | 0,2                                                                                                    | 0,3                                                                                                    |
| 120                                                                                              | 0,6                                                                                                    | 0,6                                                                                                    | 0,6                                                                                                    | 0,6                                                                                                    | 20                                                                                                    | 0,4                                                                                                    | 0,3                                                                                                    | 0,3                                                                                                    | 0,3                                                                                                    | 0,2                                                                                                    | 0,2                                                                                                    | 0,2                                                                                                    | 0,2                                                                                                    | 0,3                                                                                                    |
| Gamma                                                                                            | 270                                                                                                    | 285                                                                                                    | 300                                                                                                    | 310                                                                                                    | 315                                                                                                    | 320                                                                                                    | 325                                                                                                    | 330                                                                                                    | 335                                                                                                    | 340                                                                                                    | 345                                                                                                    | 350                                                                                                    | 0.55                                                                                                    | 0.00                                                                                                    |
| 0                                                                                                | 265,7                                                                                                    | 265,7                                                                                                    | 265,7                                                                                                    | 265.7                                                                                                    | 022.0                                                                                                    |                                                                                                    |                                                                                                    |                                                                                                    |                                                                                                    |                                                                                                    |                                                                                                    |                                                                                                    | 355                                                                                                    | 360                                                                                                    |
| 10                                                                                               | 252,4                                                                                                    | 256                                                                                                    |                                                                                                    | 200,7                                                                                                    | 265,7                                                                                                    | 265,7                                                                                                    | 265,7                                                                                                    | 265,7                                                                                                    | 265,7                                                                                                    | 265,7                                                                                                    | 265,7                                                                                                    | 265,7                                                                                                    | 265,7                                                                                                    | 265,7                                                                                                    |
| 20                                                                                               | 184                                                                                                    |                                                                                                    | 255,6                                                                                                    | 240,7                                                                                                    | 265,7                                                                                                    | 265,7<br>247,9                                                                                                    | 265,7<br>249                                                                                                    | 265,7<br>255,2                                                                                                    | 265,7<br>256,5                                                                                                    | 265,7<br>259,4                                                                                                    | 265,7<br>263,6                                                                                                    | 265,7<br>267,4                                                                                                    | 265,7<br>273,3                                                                                                    | 360<br>265,7<br>276,8                                                                                                    |
| 30                                                                                               |                                                                                                    | 185,7                                                                                                    | 255,6<br>211,6                                                                                                    | 240,7<br>240,7<br>209                                                                                                    | 265,7<br>244,2<br>215,7                                                                                                    | 265,7<br>247,9<br>225,5                                                                                                    | 265,7<br>249<br>235,4                                                                                                    | 265,7<br>255,2<br>250,7                                                                                                    | 265,7<br>256,5<br>264,4                                                                                                    | 265,7<br>259,4<br>278,6                                                                                                    | 265,7<br>263,6<br>293,7                                                                                                    | 265,7<br>267,4<br>308,7                                                                                                    | 265,7<br>273,3<br>326,8                                                                                                    | 360<br>265,7<br>276,8<br>336,7                                                                                                    |
| 40                                                                                               | 98                                                                                                    | 185,7<br>132                                                                                                    | 255,6<br>211,6<br>165,5                                                                                                    | 240,7<br>240,7<br>209<br>160,2                                                                                                    | 265,7<br>244,2<br>215,7<br>160,7                                                                                                    | 265,7<br>247,9<br>225,5<br>139,6                                                                                                    | 265,7<br>249<br>235,4<br>158,6                                                                                                    | 265,7<br>255,2<br>250,7<br>160,5                                                                                                    | 265,7<br>256,5<br>264,4<br>169,8                                                                                                    | 265,7<br>259,4<br>278,6<br>186,8                                                                                                    | 265,7<br>263,6<br>293,7<br>209,3                                                                                                    | 265,7<br>267,4<br>308,7<br>230,1                                                                                                    | 265,7<br>273,3<br>326,8<br>255,6                                                                                                    | 360<br>265,7<br>276,8<br>336,7<br>265,7                                                                                                    |
| 40                                                                                               | 98<br>80,6                                                                                                    | 185,7<br>132<br>86,2                                                                                                    | 255,6<br>211,6<br>165,5<br>94,9                                                                                                    | 240,7<br>209<br>160,2<br>94,3                                                                                                    | 265,7<br>244,2<br>215,7<br>160,7<br>97,9                                                                                                    | 265,7<br>247,9<br>225,5<br>159,6<br>102,2                                                                                                    | 265,7<br>249<br>235,4<br>158,6<br>106,9                                                                                                    | 265,7<br>255,2<br>250,7<br>160,5<br>113,5                                                                                                    | 265,7<br>256,5<br>264,4<br>169,8<br>121,8                                                                                                    | 265,7<br>259,4<br>278,6<br>186,8<br>136,9                                                                                                    | 265,7<br>263,6<br>293,7<br>209,3<br>177,9                                                                                                    | 265,7<br>267,4<br>308,7<br>230,1<br>232,9                                                                                                    | 265,7<br>273,3<br>326,8<br>255,6<br>295,7                                                                                                    | 360<br>265,7<br>276,8<br>336,7<br>265,7<br>336,2                                                                                                    |
| 40                                                                                               | 98<br>80,6<br>76,1                                                                                                    | 185,7<br>132<br>86,2<br>80,7                                                                                                | 255,6<br>211,6<br>165,5<br>94,9<br>90,8                                                                                            | 240,7<br>209<br>160,2<br>94,3<br>91,1                                                                                                    | 265,7<br>244,2<br>215,7<br>160,7<br>97,9<br>95                                                                                                    | 265,7<br>247,9<br>225,5<br>159,6<br>102,2<br>99,3                                                                                                    | 265,7<br>249<br>235,4<br>158,6<br>106,9<br>104,2                                                                                                    | 265,7<br>255,2<br>250,7<br>160,5<br>113,5<br>111,4                                                                                                    | 265,7<br>256,5<br>264,4<br>169,8<br>121,8<br>121,7                                                                                                    | 265,7<br>259,4<br>278,6<br>186,8<br>136,9<br>139,6                                                                                                    | 265,7<br>263,6<br>293,7<br>209,3<br>177,9<br>192,4                                                                                                    | 265,7<br>267,4<br>308,7<br>230,1<br>232,9<br>306,5                                                                                                    | 265,7<br>273,3<br>326,8<br>255,6<br>295,7<br>421,6                                                                                                    | 265,7<br>276,8<br>336,7<br>265,7<br>336,2<br>491,7                                                                                                    |
| 40<br>45<br>50                                                                                   | 98<br>80,6<br>76,1<br>70,5                                                                                                    | 185,7<br>132<br>86,2<br>80,7<br>74,2                                                                                        | 255,6<br>211,6<br>165,5<br>94,9<br>90,8<br>80,8                                                                                    | 240,7<br>209<br>160,2<br>94,3<br>91,1<br>86,2                                                                                                    | 265,7<br>244,2<br>215,7<br>160,7<br>97,9<br>95<br>90,4                                                                                            | 265,7<br>247,9<br>225,5<br>159,6<br>102,2<br>99,3<br>95,3                                                                                                    | 265,7<br>249<br>235,4<br>158,6<br>106,9<br>104,2<br>102                                                                                                    | 265,7<br>255,2<br>250,7<br>160,5<br>113,5<br>111,4<br>110,7                                                                                                    | 265,7<br>256,5<br>264,4<br>169,8<br>121,8<br>121,7<br>124                                                                                                    | 265,7<br>259,4<br>278,6<br>186,8<br>136,9<br>139,6<br>152,3                                                                                                    | 265,7<br>263,6<br>293,7<br>209,3<br>177,9<br>192,4<br>225,3                                                                                                   | 265,7<br>267,4<br>308,7<br>230,1<br>232,9<br>306,5<br>372,4                                                                                                    | 265,7<br>273,3<br>326,8<br>255,6<br>295,7<br>421,6<br>534,3                                                                                                    | 265,7<br>276,8<br>336,7<br>265,7<br>336,2<br>491,7<br>639,5                                                                                                    |
| 40<br>45<br>50<br>55                                                                             | 98<br>80,6<br>76,1<br>70,5<br>64,9                                                                                                | 185,7<br>132<br>86,2<br>80,7<br>74,2<br>68                                                                                  | 255,6<br>211,6<br>165,5<br>94,9<br>90,8<br>80,8<br>73                                                                              | 240,7<br>240,7<br>209<br>160,2<br>94,3<br>91,1<br>86,2<br>79,9                                                                                                    | 265,7<br>244,2<br>215,7<br>160,7<br>97,9<br>95<br>90,4<br>85,3                                                                                    | 265,7<br>247,9<br>225,5<br>139,6<br>102,2<br>99,3<br>95,3<br>90,4                                                                                                    | 265,7<br>249<br>235,4<br>158,6<br>106,9<br>104,2<br>102<br>96,9                                                                                                    | 265,7<br>255,2<br>250,7<br>160,5<br>113,5<br>111,4<br>110,7<br>105,4                                                                                                | 265,7<br>256,5<br>264,4<br>169,8<br>121,8<br>121,7<br>124<br>122,3                                                                                                    | 265,7<br>239,4<br>278,6<br>186,8<br>136,9<br>139,6<br>152,3<br>162,3                                                                                                    | 265,7<br>263,6<br>293,7<br>209,3<br>177,9<br>192,4<br>225,3<br>251,2                                                                                          | 265,7<br>267,4<br>308,7<br>230,1<br>232,9<br>306,5<br>372,4<br>406,9                                                                                                    | 265,7<br>273,3<br>326,8<br>255,6<br>295,7<br>421,6<br>534,3<br>607,3                                                                                                    | 265,7<br>276,8<br>336,7<br>265,7<br>336,2<br>491,7<br>639,5<br>735,4                                                                                                    |
| 40<br>45<br>50<br>55<br>60                                                                       | 98<br>80,6<br>76,1<br>70,5<br>64,9<br>56,6                                                                                        | 185,7<br>132<br>86,2<br>80,7<br>74,2<br>68<br>60                                                                            | 255,6<br>211,6<br>165,5<br>94,9<br>90,8<br>80,8<br>73<br>63                                                                        | 240,7<br>240,7<br>209<br>160,2<br>94,3<br>91,1<br>86,2<br>79,9<br>70,8                                                                                                    | 265,7<br>244,2<br>215,7<br>160,7<br>97,9<br>95<br>90,4<br>85,3<br>75,4                                                                            | 265,7<br>247,9<br>225,5<br>159,6<br>102,2<br>99,3<br>95,3<br>90,4<br>79,6                                                                                                    | 265,7<br>249<br>235,4<br>158,6<br>106,9<br>104,2<br>102<br>96,9<br>85,1                                                                                                    | 265,7<br>255,2<br>250,7<br>160,5<br>113,5<br>111,4<br>110,7<br>105,4<br>92,4                                                                                        | 265,7<br>256,5<br>264,4<br>169,8<br>121,8<br>121,7<br>124<br>122,3<br>105,4                                                                                                    | 265,7<br>239,4<br>278,6<br>186,8<br>136,9<br>139,6<br>152,3<br>162,3<br>131,3                                                                                                    | 265,7<br>263,6<br>293,7<br>209,3<br>177,9<br>192,4<br>225,3<br>251,2<br>168,1                                                                                 | 265,7<br>267,4<br>308,7<br>230,1<br>232,9<br>306,5<br>372,4<br>406,9<br>248,5                                                                                                    | 265,7<br>273,3<br>326,8<br>255,6<br>295,7<br>421,6<br>534,3<br>607,3<br>396,5                                                                                                    | 265,7<br>276,8<br>336,7<br>265,7<br>336,2<br>491,7<br>639,5<br>735,4<br>474,6                                                                                                    |
| 40<br>45<br>50<br>55<br>60<br>65                                                                 | 98<br>80,6<br>76,1<br>70,5<br>64,9<br>56,6<br>48,1                                                                                | 185,7<br>132<br>86,2<br>80,7<br>74,2<br>68<br>60<br>46,7                                                                    | 255,6<br>211,6<br>165,5<br>94,9<br>90,8<br>80,8<br>73<br>63<br>47,5                                                                | 240,7<br>240,7<br>209<br>160,2<br>94,3<br>91,1<br>86,2<br>79,9<br>70,8<br>54,3                                                                                                    | 265,7<br>244,2<br>215,7<br>160,7<br>97,9<br>95<br>90,4<br>85,3<br>75,4<br>47                                                                      | 265,7<br>247,9<br>225,5<br>159,6<br>102,2<br>99,3<br>95,3<br>90,4<br>79,6<br>20,7                                                                                                    | 265,7<br>249<br>235,4<br>158,6<br>106,9<br>104,2<br>102<br>96,9<br>85,1<br>19,7                                                                                             | 265,7<br>255,2<br>250,7<br>160,5<br>113,5<br>111,4<br>110,7<br>105,4<br>92,4<br>23                                                                                  | 265,7<br>256,5<br>264,4<br>169,8<br>121,8<br>121,7<br>124<br>122,3<br>105,4<br>29,6                                                                                                    | 265,7<br>239,4<br>278,6<br>186,8<br>136,9<br>139,6<br>152,3<br>162,3<br>162,3<br>131,3<br>42,3                                                                                                    | 265,7<br>263,6<br>293,7<br>209,3<br>177,9<br>192,4<br>225,3<br>251,2<br>168,1<br>57,5                                                                         | 265,7<br>267,4<br>308,7<br>230,1<br>232,9<br>306,5<br>372,4<br>406,9<br>248,5<br>83,2                                                                                                    | 265,7<br>273,3<br>326,8<br>255,6<br>295,7<br>421,6<br>534,3<br>607,3<br>396,5<br>118                                                                                                    | 265,7<br>276,8<br>336,7<br>265,7<br>336,2<br>491,7<br>639,5<br>735,4<br>474,6<br>145,6                                                                                                |
| 40<br>45<br>50<br>55<br>60<br>65<br>70                                                           | 98<br>80,6<br>76,1<br>70,5<br>64,9<br>56,6<br>48,1<br>21,5                                                                        | 185,7<br>132<br>86,2<br>80,7<br>74,2<br>68<br>60<br>46,7<br>16,6                                                            | 255,6<br>211,6<br>165,5<br>94,9<br>90,8<br>80,8<br>73<br>63<br>47,5<br>9,6                                                         | 240,7<br>240,7<br>209<br>160,2<br>94,3<br>91,1<br>86,2<br>79,9<br>70,8<br>54,3<br>8,9                                                                                                    | 265,7<br>244,2<br>215,7<br>160,7<br>97,9<br>95<br>90,4<br>85,3<br>75,4<br>47<br>9,1                                                               | 265,7<br>247,9<br>225,5<br>159,6<br>102,2<br>99,3<br>95,3<br>95,3<br>90,4<br>79,6<br>20,7<br>9,6                                                                                                    | 265,7<br>249<br>235,4<br>158,6<br>106,9<br>104,2<br>102<br>96,9<br>85,1<br>19,7<br>10,5                                                                                     | 265,7<br>255,2<br>250,7<br>160,5<br>113,5<br>111,4<br>110,7<br>105,4<br>92,4<br>23<br>11,8                                                                          | 265,7<br>256,5<br>264,4<br>169,8<br>121,8<br>121,7<br>124<br>122,3<br>105,4<br>29,6<br>14,1                                                                                                    | 265,7<br>239,4<br>278,6<br>186,8<br>136,9<br>139,6<br>152,3<br>162,3<br>162,3<br>131,3<br>42,3<br>17,9                                                                                                    | 265,7<br>263,6<br>293,7<br>209,3<br>177,9<br>192,4<br>225,3<br>251,2<br>168,1<br>57,5<br>22,5                                                                 | 265,7<br>267,4<br>308,7<br>230,1<br>232,9<br>306,5<br>372,4<br>406,9<br>248,5<br>83,2<br>28,7                                                                                                    | 265,7<br>273,3<br>326,8<br>255,6<br>295,7<br>421,6<br>534,3<br>607,3<br>396,5<br>118<br>37,2                                                                                                    | 265,7<br>276,8<br>336,7<br>265,7<br>336,2<br>491,7<br>639,5<br>735,4<br>474,6<br>145,6<br>42                                                                                          |
| 40<br>45<br>50<br>55<br>60<br>65<br>70<br>75                                                     | 98<br>80,6<br>76,1<br>70,5<br>64,9<br>56,6<br>48,1<br>21,5<br>6,6                                                                 | 185,7<br>132<br>86,2<br>80,7<br>74,2<br>68<br>60<br>46,7<br>16,6<br>4,9                                                     | 255,6<br>211,6<br>165,5<br>94,9<br>90,8<br>80,8<br>73<br>63<br>47,5<br>9,6<br>4,2                                                  | 240,7<br>209<br>160,2<br>94,3<br>91,1<br>86,2<br>79,9<br>70,8<br>54,3<br>8,9<br>4,3                                                                                                    | 265,7<br>244,2<br>215,7<br>160,7<br>97,9<br>95<br>90,4<br>85,3<br>75,4<br>47<br>9,1<br>4,3                                                        | 265,7<br>247,9<br>225,5<br>139,6<br>102,2<br>99,3<br>95,3<br>90,4<br>79,6<br>20,7<br>9,6<br>20,7<br>9,6<br>4,4                                                                                                    | 265,7<br>249<br>235,4<br>158,6<br>106,9<br>104,2<br>102<br>96,9<br>85,1<br>19,7<br>10,5<br>4,7                                                                              | 265,7<br>255,2<br>250,7<br>160,5<br>113,5<br>111,4<br>110,7<br>105,4<br>92,4<br>23<br>11,8<br>5,3                                                                   | 265,7<br>256,5<br>264,4<br>169,8<br>121,8<br>121,7<br>124<br>122,3<br>105,4<br>29,6<br>14,1<br>6,2                                                                                               | 265,7<br>239,4<br>278,6<br>186,8<br>136,9<br>139,6<br>152,3<br>162,3<br>131,3<br>42,3<br>17,9<br>7,4                                                                                                    | 265,7<br>263,6<br>293,7<br>209,3<br>177,9<br>192,4<br>225,3<br>251,2<br>168,1<br>57,5<br>22,5<br>8,6                                                          | 265,7<br>267,4<br>308,7<br>230,1<br>232,9<br>306,5<br>372,4<br>406,9<br>248,5<br>83,2<br>28,7<br>10,3                                                                                                    | 265,7<br>2733<br>326,8<br>255,6<br>295,7<br>421,6<br>534,3<br>607,3<br>396,5<br>118<br>37,2<br>12,1                                                                                                    | 265,7<br>276,8<br>336,7<br>265,7<br>336,2<br>491,7<br>639,5<br>735,4<br>474,6<br>145,6<br>42<br>13,6                                                                                  |
| 40<br>45<br>50<br>55<br>60<br>65<br>70<br>75<br>80                                               | 98<br>80,6<br>76,1<br>70,5<br>64,9<br>56,6<br>48,1<br>21,5<br>6,6<br>2,7                                                          | 185,7<br>132<br>86,2<br>80,7<br>74,2<br>68<br>60<br>46,7<br>16,6<br>4,9<br>2,1                                              | 255,6<br>211,6<br>165,5<br>94,9<br>90,8<br>80,8<br>73<br>63<br>47,5<br>9,6<br>4,2<br>1,6                                           | 200,7<br>209<br>180,2<br>94,3<br>91,1<br>86,2<br>79,9<br>70,8<br>54,3<br>8,9<br>4,3<br>1,5                                                                                                  | 265,7<br>244,2<br>215,7<br>160,7<br>97,9<br>95<br>90,4<br>85,3<br>75,4<br>47<br>9,1<br>4,3<br>1,4                                                 | 265,7<br>247,9<br>225,5<br>139,6<br>102,2<br>99,3<br>90,4<br>79,6<br>20,7<br>9,6<br>20,7<br>9,6<br>4,4<br>1,5                                                                                                    | 265,7<br>249<br>235,4<br>158,6<br>106,9<br>104,2<br>102<br>96,9<br>85,1<br>19,7<br>10,5<br>4,7<br>1,5                                                                       | 265,7<br>255,2<br>250,7<br>180,5<br>113,5<br>111,4<br>110,7<br>105,4<br>92,4<br>23<br>11,8<br>5,3<br>1,7                                                            | 265,7<br>256,5<br>264,4<br>169,8<br>121,8<br>121,7<br>124<br>122,3<br>105,4<br>29,6<br>14,1<br>6,2<br>2                                                                                          | 265,7<br>259,4<br>278,6<br>186,8<br>136,9<br>139,6<br>152,3<br>162,3<br>162,3<br>131,3<br>42,3<br>17,9<br>7,4<br>2,3                                                                                                    | 265,7<br>263,6<br>293,7<br>209,3<br>177,9<br>192,4<br>225,3<br>251,2<br>168,1<br>57,5<br>22,5<br>8,6<br>2,5                                                   | 265,7<br>267,4<br>308,7<br>230,1<br>232,9<br>306,5<br>372,4<br>406,9<br>248,5<br>83,2<br>248,5<br>83,2<br>28,7<br>10,3<br>2,8                                                                                              | 265,7<br>2733<br>326,8<br>255,6<br>295,7<br>421,6<br>534,3<br>607,3<br>396,5<br>118<br>37,2<br>12,1<br>3                                                                                                    | 265,7<br>276,8<br>336,7<br>265,7<br>336,2<br>491,7<br>639,5<br>735,4<br>474,6<br>145,6<br>42<br>13,6<br>3,2                                                                           |
| 40<br>45<br>50<br>55<br>60<br>65<br>70<br>75<br>80<br>85                                         | 98<br>80,6<br>76,1<br>70,5<br>64,9<br>56,6<br>48,1<br>21,5<br>6,6<br>2,7<br>0,8                                                   | 185,7<br>132<br>86,2<br>80,7<br>74,2<br>68<br>60<br>46,7<br>16,6<br>4,9<br>2,1<br>0,4                                       | 255,6<br>211,6<br>165,5<br>94,9<br>90,8<br>80,8<br>73<br>63<br>47,5<br>9,6<br>4,2<br>1,6<br>0,2                                    | 200,7<br>240,7<br>209<br>160,2<br>94,3<br>91,1<br>86,2<br>79,9<br>70,8<br>54,3<br>8,9<br>4,3<br>1,5<br>0,2                                                                                  | 265,7<br>244,2<br>215,7<br>160,7<br>97,9<br>95<br>90,4<br>85,3<br>75,4<br>47<br>9,1<br>4,3<br>1,4<br>0,2                                          | 265,7<br>247,9<br>225,5<br>139,6<br>102,2<br>99,3<br>90,4<br>79,6<br>20,7<br>9,6<br>20,7<br>9,6<br>4,4<br>1,5<br>0,2                                                                                                    | 265,7<br>249<br>235,4<br>158,6<br>106,9<br>104,2<br>102<br>96,9<br>85,1<br>19,7<br>10,5<br>4,7<br>1,5<br>0,2                                                                | 265,7<br>255,2<br>250,7<br>180,5<br>113,5<br>111,4<br>110,7<br>105,4<br>92,4<br>23<br>11,8<br>5,3<br>1,7<br>0,2                                                     | 265,7<br>256,5<br>264,4<br>169,8<br>121,8<br>121,7<br>124<br>122,3<br>105,4<br>29,6<br>14,1<br>6,2<br>2<br>0,2                                                                                   | 265,7<br>259,4<br>278,6<br>186,8<br>136,9<br>139,6<br>152,3<br>162,3<br>162,3<br>131,3<br>42,3<br>17,9<br>7,4<br>2,3<br>0,2                                                                                                    | 265,7<br>263,6<br>293,7<br>209,3<br>177,9<br>192,4<br>225,3<br>251,2<br>168,1<br>57,5<br>22,5<br>8,6<br>2,5<br>0,3                                            | 265,7<br>267,4<br>308,7<br>230,1<br>232,9<br>306,5<br>372,4<br>406,9<br>248,5<br>83,2<br>248,5<br>83,2<br>248,7<br>10,3<br>2,8<br>0,2                                                                                      | 265,7<br>273,3<br>326,8<br>255,6<br>295,7<br>421,6<br>534,5<br>534,5<br>607,3<br>396,5<br>118<br>37,2<br>12,1<br>3<br>0,2                                                                                                    | 265,7<br>276,8<br>336,7<br>265,7<br>336,2<br>491,7<br>639,5<br>735,4<br>474,6<br>145,6<br>42<br>13,6<br>3,2<br>0,2                                                                    |
| 40<br>45<br>50<br>55<br>60<br>65<br>70<br>75<br>80<br>85<br>90                                   | 98<br>80,6<br>76,1<br>70,5<br>64,9<br>56,6<br>48,1<br>21,5<br>6,6<br>2,7<br>0,8<br>0                                              | 185,7<br>132<br>86,2<br>80,7<br>74,2<br>68<br>60<br>46,7<br>16,6<br>4,9<br>2,1<br>0,4<br>0                                  | 255,6<br>211,6<br>165,5<br>94,9<br>90,8<br>80,8<br>73<br>63<br>47,5<br>9,6<br>4,2<br>1,6<br>0,2<br>0                               | 200,7<br>240,7<br>209<br>160,2<br>94,3<br>91,1<br>86,2<br>79,9<br>70,8<br>54,3<br>8,9<br>4,3<br>1,5<br>0,2<br>0                                                                             | 265,7<br>244,2<br>215,7<br>160,7<br>97,9<br>95<br>90,4<br>85,3<br>75,4<br>47<br>9,1<br>4,3<br>1,4<br>0,2<br>0                                     | 265,7<br>247,9<br>225,5<br>139,6<br>102,2<br>99,3<br>90,4<br>79,6<br>20,7<br>9,6<br>20,7<br>9,6<br>4,4<br>1,5<br>0,2<br>0                                                                                                    | 265,7<br>249<br>235,4<br>158,6<br>106,9<br>104,2<br>102<br>96,9<br>85,1<br>19,7<br>10,5<br>4,7<br>1,5<br>0,2<br>0,1                                                         | 265,7<br>255,2<br>250,7<br>160,5<br>113,5<br>111,4<br>110,7<br>105,4<br>92,4<br>23<br>11,8<br>5,3<br>1,7<br>0,2<br>0,1                                              | 265,7<br>256,5<br>264,4<br>169,8<br>121,8<br>121,7<br>124<br>122,3<br>105,4<br>29,6<br>14,1<br>6,2<br>2<br>0,2<br>0,1                                                                            | 265,7<br>239,4<br>278,6<br>136,8<br>139,6<br>139,6<br>152,3<br>162,3<br>131,3<br>42,3<br>17,9<br>7,4<br>2,3<br>0,2<br>0,1                                                                                                    | 265,7<br>263,6<br>293,7<br>209,3<br>177,9<br>192,4<br>225,3<br>251,2<br>168,1<br>57,5<br>22,5<br>8,6<br>2,5<br>2,5<br>0,3<br>0,2                              | 265,7<br>267,4<br>308,7<br>230,1<br>232,9<br>306,5<br>372,4<br>406,9<br>248,5<br>83,2<br>28,7<br>10,3<br>2,8<br>0,2<br>0,2                                                                                                 | 265,7<br>273,3<br>326,8<br>255,6<br>295,7<br>421,6<br>534,3<br>607,3<br>396,5<br>118<br>37,2<br>12,1<br>3<br>37,2<br>12,1<br>3<br>0,2<br>0,1                                                                                                    | 265,7<br>276,8<br>336,7<br>265,7<br>336,2<br>491,7<br>639,5<br>735,4<br>474,6<br>145,6<br>42<br>13,6<br>3,2<br>0,2<br>0,1                                                             |
| 40<br>45<br>50<br>55<br>60<br>65<br>70<br>75<br>80<br>85<br>90<br>95                             | 98<br>80,6<br>76,1<br>70,5<br>64,9<br>56,6<br>48,1<br>21,5<br>6,6<br>2,7<br>0,8<br>0<br>0                                         | 185,7<br>132<br>86,2<br>80,7<br>74,2<br>68<br>60<br>46,7<br>16,6<br>4,9<br>2,1<br>0,4<br>0<br>0                             | 255,6<br>211,6<br>165,5<br>94,9<br>90,8<br>80,8<br>73<br>63<br>47,5<br>9,6<br>4,2<br>1,6<br>0,2<br>0,1                             | 240,7<br>240,7<br>209<br>180,2<br>94,3<br>91,1<br>86,2<br>79,9<br>70,8<br>54,3<br>8,9<br>4,3<br>1,5<br>0,2<br>0,1                                                                           | 265,7<br>244,2<br>215,7<br>160,7<br>97,9<br>95<br>90,4<br>85,3<br>75,4<br>47<br>9,1<br>4,3<br>1,4<br>0,2<br>0<br>0                                | 265,7<br>247,9<br>225,5<br>102,2<br>99,3<br>90,4<br>79,6<br>20,7<br>9,6<br>20,7<br>9,6<br>20,7<br>9,6<br>4,4<br>1,5<br>0,2<br>0<br>0                                                                                                    | 265,7<br>249<br>235,4<br>138,6<br>106,9<br>104,2<br>102<br>96,9<br>85,1<br>19,7<br>10,5<br>4,7<br>1,5<br>0,2<br>0,1<br>0,1                                                  | 265,7<br>255,2<br>250,7<br>160,5<br>113,5<br>111,4<br>110,7<br>105,4<br>92,4<br>23<br>11,8<br>5,3<br>1,7<br>0,2<br>0,1<br>0,2                                       | 265,7<br>256,5<br>264,4<br>169,8<br>121,7<br>124<br>122,3<br>105,4<br>29,6<br>14,1<br>6,2<br>2<br>0,2<br>0,2<br>0,1<br>0,2                                                                       | 265,7<br>239,4<br>278,6<br>136,8<br>139,6<br>139,6<br>132,3<br>162,3<br>131,3<br>42,3<br>17,9<br>7,4<br>2,3<br>0,2<br>0,1<br>0,3                                                                                                    | 265,7<br>263,6<br>293,7<br>209,3<br>177,9<br>192,4<br>225,3<br>251,2<br>168,1<br>57,5<br>22,5<br>8,6<br>2,5<br>0,3<br>0,2<br>0,3<br>0,2<br>0,3                | 265,7<br>267,4<br>308,7<br>230,1<br>232,9<br>306,5<br>372,4<br>406,9<br>248,5<br>83,2<br>28,7<br>10,3<br>2,8<br>0,2<br>0,2<br>0,2<br>0,3                                                                                   | 365,7<br>273,3<br>326,8<br>255,6<br>295,7<br>421,6<br>534,3<br>607,3<br>396,5<br>118<br>37,2<br>12,1<br>3<br>7,2<br>12,1<br>3<br>0,2<br>0,1<br>0,3                                                                                                    | 265,7<br>276,8<br>336,7<br>265,7<br>336,2<br>491,7<br>639,5<br>735,4<br>474,6<br>145,6<br>145,6<br>3,2<br>0,2<br>0,1<br>0,3                                                           |
| 40<br>45<br>50<br>55<br>60<br>65<br>70<br>75<br>80<br>85<br>90<br>95<br>100                      | 98<br>80,6<br>76,1<br>70,5<br>64,9<br>56,6<br>48,1<br>21,5<br>6,6<br>2,7<br>0,8<br>0<br>0<br>0<br>0                               | 185,7<br>132<br>86,2<br>80,7<br>74,2<br>68<br>60<br>46,7<br>16,6<br>4,9<br>2,1<br>0,4<br>0,<br>0<br>0<br>0                  | 255,6<br>211,6<br>165,5<br>94,9<br>90,8<br>80,8<br>73<br>63<br>47,5<br>9,6<br>4,2<br>1,6<br>0,2<br>0,1<br>0,1                      | 240,7<br>240,7<br>209<br>180,2<br>94,3<br>91,1<br>86,2<br>79,9<br>70,8<br>54,3<br>8,9<br>4,3<br>1,5<br>0,2<br>0,1<br>0,1                                                                    | 265,7<br>244,2<br>215,7<br>160,7<br>97,9<br>95<br>90,4<br>85,3<br>75,4<br>47<br>9,1<br>4,3<br>1,4<br>0,2<br>0<br>0,1<br>0,1                       | 265,7<br>247,9<br>225,5<br>159,6<br>102,2<br>99,3<br>90,4<br>79,6<br>20,7<br>9,6<br>20,7<br>9,6<br>20,7<br>9,6<br>4,4<br>1,5<br>0,2<br>0,1<br>0,1<br>0,1                                                                                                  | 265,7<br>249<br>235,4<br>138,6<br>106,2<br>104,2<br>102<br>96,9<br>85,1<br>19,7<br>10,5<br>4,7<br>1,5<br>0,2<br>0,1<br>0,1<br>0,2                                           | 265,7<br>255,2<br>250,7<br>180,5<br>113,5<br>111,4<br>110,7<br>105,4<br>92,4<br>23<br>11,8<br>5,3<br>1,7<br>0,2<br>0,1<br>0,2<br>0,3                                | 265,7<br>256,5<br>264,4<br>169,8<br>121,7<br>124<br>122,3<br>105,4<br>29,6<br>14,1<br>6,2<br>2<br>0,2<br>0,2<br>0,1<br>0,2<br>0,4                                                                | 265,7<br>239,4<br>278,6<br>138,8<br>138,9<br>139,6<br>139,6<br>139,6<br>139,3<br>142,3<br>162,3<br>162,3<br>162,3<br>162,3<br>162,3<br>162,3<br>17,9<br>7,4<br>2,3<br>0,2<br>0,1<br>0,3<br>0,5                                                                                                    | 265,7<br>263,6<br>293,7<br>209,3<br>177,9<br>192,4<br>2251,2<br>168,1<br>57,5<br>22,5<br>8,6<br>2,5<br>0,3<br>0,2<br>0,2<br>0,5                               | 265,7<br>267,4<br>308,7<br>230,1<br>232,9<br>306,5<br>372,4<br>406,9<br>248,5<br>83,2<br>248,5<br>83,2<br>248,5<br>83,2<br>248,5<br>10,3<br>2,8<br>0,2<br>0,2<br>0,2<br>0,3<br>0,5                                         | 3265,7<br>2763,3<br>326,8<br>255,6<br>295,7<br>421,6<br>534,3<br>607,3<br>396,5<br>118<br>37,2<br>12,1<br>3<br>37,2<br>12,1<br>3<br>0,2<br>0,1<br>0,3<br>0,5                                                                                                    | 265,7<br>276,8<br>336,7<br>265,7<br>336,2<br>491,7<br>639,5<br>735,4<br>474,6<br>145,6<br>145,6<br>13,2<br>0,2<br>0,1<br>0,3<br>0,4                                                   |
| 40<br>45<br>50<br>55<br>60<br>65<br>70<br>75<br>80<br>85<br>90<br>95<br>100<br>105               | 98<br>80,6<br>76,1<br>70,5<br>64,9<br>56,6<br>48,1<br>21,5<br>6,6<br>2,7<br>0,8<br>0<br>0<br>0<br>0<br>0<br>0,1<br>0,1            | 185,7<br>132<br>86,2<br>80,7<br>74,2<br>68<br>60<br>46,7<br>16,6<br>4,9<br>2,1<br>0,4<br>0<br>0,0,1<br>0,1                  | 255,6<br>211,6<br>165,5<br>94,9<br>90,8<br>80,8<br>73<br>63<br>47,5<br>9,6<br>4,2<br>1,6<br>0,2<br>0<br>0,1<br>0,1<br>0,1          | 240,7<br>209<br>180,2<br>94,3<br>91,1<br>86,2<br>79,9<br>70,8<br>54,3<br>54,3<br>8,9<br>4,3<br>1,5<br>0,2<br>0,1<br>0,1<br>0,1                                                              | 265,7<br>244,2<br>215,7<br>160,7<br>97,9<br>95<br>90,4<br>85,3<br>75,4<br>47<br>9,1<br>4,3<br>1,4<br>0,2<br>0<br>0,1<br>0,1<br>0,2                | 265,7<br>247,9<br>225,5<br>139,6<br>102,2<br>99,3<br>90,4<br>79,6<br>20,7<br>9,6<br>20,7<br>9,6<br>4,4<br>1,5<br>0,2<br>0,1<br>0,1<br>0,2                                                                                                    | 265,7<br>249<br>235,6<br>106,9<br>104,2<br>102<br>96,9<br>85,1<br>19,7<br>10,5<br>4,7<br>1,5<br>0,2<br>0,1<br>0,1<br>0,2<br>0,2<br>0,3                                      | 265,7<br>255,2<br>250,7<br>180,5<br>1113,5<br>1111,4<br>110,7<br>105,4<br>92,4<br>23<br>11,8<br>11,8<br>5,3<br>1,7<br>0,2<br>0,1<br>0,2<br>0,1<br>0,2<br>0,3<br>0,4 | 265,7<br>256,5<br>264,4<br>169,8<br>121,8<br>121,7<br>124<br>122,3<br>105,4<br>29,6<br>14,1<br>6,2<br>2<br>0,2<br>0,1<br>0,2<br>0,4<br>0,6                                                       | 265,7<br>239,4<br>278,6<br>138,6<br>139,6<br>139,6<br>139,6<br>132,3<br>131,3<br>42,3<br>17,9<br>7,4<br>2,3<br>0,2<br>0,1<br>0,3<br>0,5<br>0,7                                                                                                    | 265,7<br>263,6<br>293,7<br>209,3<br>177,9<br>192,4<br>225,3<br>251,2<br>168,1<br>57,5<br>22,5<br>0,3<br>0,2<br>0,3<br>0,2<br>0,3<br>0,5<br>0,7                | 265,7<br>267,4<br>308,7<br>230,1<br>230,5<br>372,4<br>406,9<br>248,5<br>83,2<br>28,7<br>10,3<br>2,8<br>0,2<br>0,2<br>0,3<br>0,5<br>0,7                                                                                     | 32657<br>26557<br>27733<br>3285,8<br>255,6<br>295,7<br>421,6<br>534,3<br>607,3<br>396,5<br>397,5<br>397,5<br>397,5<br>397,5<br>397,5<br>397,5<br>397,5<br>397,5<br>397,5<br>118<br>37,2<br>12,1<br>3<br>37,2<br>12,1<br>3<br>0,2<br>0,1<br>0,3<br>0,5<br>0,5<br>0,6 | 260<br>265,7<br>276,8<br>336,7<br>265,7<br>265,7<br>336,2<br>491,7<br>639,5<br>735,4<br>474,6<br>145,6<br>42<br>13,6<br>3,2<br>0,2<br>0,1<br>0,1<br>0,4<br>0,6                        |
| 40<br>45<br>50<br>55<br>60<br>65<br>70<br>75<br>80<br>85<br>90<br>95<br>100<br>105<br>110        | 98<br>80,6<br>76,1<br>70,5<br>56,6<br>48,1<br>21,5<br>6,6<br>2,7<br>0,8<br>0<br>0<br>0<br>0,1<br>0,1<br>0,1                       | 185,7<br>132<br>86,2<br>80,7<br>74,2<br>68<br>60<br>46,7<br>16,6<br>4,9<br>2,1<br>0,4<br>0<br>0<br>0,1<br>0,1<br>0,1        | 255,6<br>211,6<br>165,5<br>94,9<br>90,8<br>80,8<br>73<br>63<br>47,5<br>9,6<br>4,2<br>1,6<br>0,2<br>0<br>0,1<br>0,1<br>0,1<br>0,1   | 240,7<br>209<br>180,2<br>94,3<br>91,1<br>86,2<br>79,9<br>70,8<br>54,3<br>54,3<br>54,3<br>54,3<br>1,5<br>0,2<br>0,2<br>0,1<br>0,1<br>0,1<br>0,2                                              | 265,7<br>244,2<br>215,7<br>160,7<br>97,9<br>95<br>90,4<br>85,3<br>75,4<br>47<br>9,1<br>4,3<br>1,4<br>0,2<br>0<br>0,1<br>0,1<br>0,2<br>0,2<br>0,2  | 265,7<br>247,9<br>225,5<br>139,6<br>102,2<br>99,3<br>90,4<br>79,6<br>20,7<br>9,6<br>20,7<br>9,6<br>20,7<br>9,6<br>20,7<br>9,6<br>20,7<br>9,6<br>20,7<br>9,6<br>20,7<br>9,6<br>20,7<br>9,6<br>20,7<br>9,0<br>4,4<br>1,5<br>0,2<br>0,1<br>0,1<br>0,2<br>0,3 | 265,7<br>249<br>235,6<br>106,9<br>104,2<br>102<br>96,9<br>85,1<br>19,7<br>10,5<br>4,7<br>1,5<br>0,2<br>0,1<br>0,1<br>0,1<br>0,2<br>0,3<br>0,4                               | 265,7<br>255,2<br>250,7<br>110,5<br>1113,4<br>111,4<br>110,7<br>105,4<br>92,4<br>23<br>11,8<br>5,3<br>1,7<br>0,2<br>0,1<br>0,2<br>0,1<br>0,2<br>0,3<br>0,4<br>0,5   | 265,7<br>256,5<br>264,4<br>169,8<br>121,8<br>121,7<br>124<br>122,3<br>105,4<br>29,6<br>14,1<br>6,2<br>2<br>0,2<br>0,2<br>0,1<br>0,2<br>0,2<br>0,4<br>0,6<br>0,7                                  | 265,7<br>239,4<br>278,6<br>136,9<br>139,6<br>139,6<br>139,7<br>130,7<br>130,7<br>130,7<br>130,7<br>130,7<br>130,7<br>130,7<br>130,7<br>130,7<br>130,7<br>130,7<br>130,7<br>130,7<br>130,7<br>130,7<br>130,7<br>130,7<br>130,7<br>130,7<br>130,7<br>130,7<br>130,7<br>130,7<br>10,7<br>10,7<br>10,7<br>10,7<br>10,7<br>10,7<br>10,7<br>1 | 265,7<br>263,6<br>293,7<br>209,3<br>1779,9<br>192,4<br>225,3<br>251,2<br>168,1<br>57,5<br>22,5<br>0,3<br>0,2<br>0,3<br>0,2<br>0,3<br>0,5<br>0,7<br>0,7<br>0,8 | 265,7<br>267,4<br>308,7<br>230,1<br>232,9<br>306,5<br>372,4<br>406,9<br>248,5<br>83,2<br>248,5<br>83,2<br>248,5<br>83,2<br>248,5<br>83,2<br>248,5<br>83,2<br>248,5<br>0,2<br>0,2<br>0,2<br>0,2<br>0,3<br>0,5<br>0,7<br>0,7 | 265,7<br>2733<br>326,8<br>235,6<br>295,7<br>421,6<br>534,3<br>507,3<br>396,5<br>118<br>37,2<br>12,1<br>3<br>37,2<br>12,1<br>3<br>0,2<br>0,1<br>0,3<br>0,5<br>0,6<br>0,7                                                                                             | 360<br>265,7<br>276,8<br>336,7<br>265,7<br>336,2<br>491,7<br>639,5<br>735,4<br>474,6<br>145,6<br>42<br>13,6<br>3,2<br>0,2<br>0,1<br>0,3<br>0,4<br>0,6                                 |
| 40<br>45<br>50<br>55<br>60<br>65<br>70<br>75<br>80<br>85<br>90<br>95<br>100<br>105<br>110<br>115 | 98<br>80,6<br>76,1<br>70,5<br>64,9<br>56,6<br>48,1<br>21,5<br>6,6<br>2,7<br>0,8<br>0<br>0<br>0<br>0,1<br>0,1<br>0,1<br>0,1<br>0,2 | 185,7<br>132<br>86,2<br>80,7<br>74,2<br>68<br>60<br>46,7<br>16,6<br>4,9<br>2,1<br>0,4<br>0<br>0<br>0,1<br>0,1<br>0,1<br>0,2 | 255,6<br>211,6<br>165,5<br>94,9<br>90,8<br>80,8<br>73<br>63<br>47,5<br>9,6<br>4,2<br>1,6<br>0,2<br>0,1<br>0,1<br>0,1<br>0,1<br>0,2 | 240,7<br>240,7<br>209<br>180,2<br>94,3<br>91,1<br>86,2<br>91,1<br>86,2<br>79,9<br>70,8<br>54,3<br>8,9<br>70,8<br>54,3<br>8,9<br>4,3<br>1,5<br>0,2<br>0,1<br>0,1<br>0,1<br>0,1<br>0,2<br>0,2 | 265,7<br>244,2<br>215,7<br>180,7<br>97,9<br>90,4<br>85,3<br>75,4<br>47<br>9,1<br>4,3<br>1,4<br>0,2<br>0<br>0,1<br>0,1<br>0,1<br>0,2<br>0,2<br>0,2 | 265,7<br>2479<br>225,5<br>139,6<br>102,2<br>99,3<br>95,3<br>90,4<br>79,6<br>20,7<br>9,6<br>20,7<br>9,6<br>20,7<br>9,6<br>20,7<br>9,6<br>20,7<br>9,6<br>20,7<br>9,6<br>20,7<br>9,6<br>0,1<br>0,1<br>0,1<br>0,2<br>0,3<br>0,3                               | 265,7<br>249<br>235,4<br>158,6<br>106,9<br>104,2<br>102<br>96,9<br>85,1<br>19,7<br>10,5<br>4,7<br>1,5<br>0,2<br>0,1<br>0,1<br>0,2<br>0,1<br>0,1<br>0,2<br>0,3<br>0,4<br>0,4 | 265,7<br>255,2<br>250,7<br>160,5<br>113,5<br>111,4<br>110,7<br>105,4<br>92,4<br>11,8<br>5,3<br>11,7<br>0,2<br>0,1<br>0,2<br>0,3<br>0,4<br>0,5<br>0,5                | 265,7<br>256,5<br>264,4<br>169,8<br>121,8<br>121,7<br>124<br>122,7<br>124<br>125,4<br>29,6<br>14,1<br>6,2<br>2,6<br>14,1<br>6,2<br>2,0,2<br>0,2<br>0,2<br>0,2<br>0,4<br>0,6<br>0,7<br>0,7<br>0,6 | 265,7<br>239,4<br>278,6<br>136,9<br>139,6<br>132,3<br>162,3<br>162,3<br>131,3<br>162,3<br>131,3<br>162,3<br>17,9<br>7,4<br>2,3<br>17,9<br>7,4<br>2,3<br>0,2<br>0,1<br>0,3<br>0,5<br>0,7<br>0,7<br>0,7<br>0,6                                                                                                    | 265,7<br>263,6<br>293,7<br>209,3<br>177,9<br>192,4<br>225,3<br>251,2<br>168,1<br>57,5<br>22,5<br>8,6<br>2,5<br>0,3<br>0,2<br>0,3<br>0,5<br>0,7<br>0,7         | 265,7<br>267,4<br>308,7<br>232,9<br>306,5<br>372,4<br>406,9<br>248,5<br>83,2<br>28,7<br>10,3<br>2,8<br>0,2<br>0,2<br>0,2<br>0,3<br>0,5<br>0,7<br>0,7<br>0,7<br>0,6                                                         | 265,7<br>27333<br>326,8<br>255,6<br>295,7<br>421,6<br>534,3<br>607,3<br>396,5<br>118<br>37,2<br>12,1<br>3<br>37,2<br>12,1<br>3<br>0,2<br>0,1<br>0,3<br>0,5<br>0,5<br>0,6<br>0,6                                                                                     | 360<br>265,7<br>276,8<br>336,7<br>265,7<br>336,2<br>491,7<br>639,5<br>735,4<br>474,6<br>145,6<br>474,6<br>145,6<br>42<br>13,6<br>3,2<br>0,2<br>0,1<br>0,3<br>0,4<br>0,6<br>0,6<br>0,6 |

Fig.16: Tabla de Distribución de Intensidad Promedio

#### curvaIsolux()

Se construyen las variables necesarias para graficar las curvas Isolux que son presentadas al imprimir el informe fotométrico del ensayo.

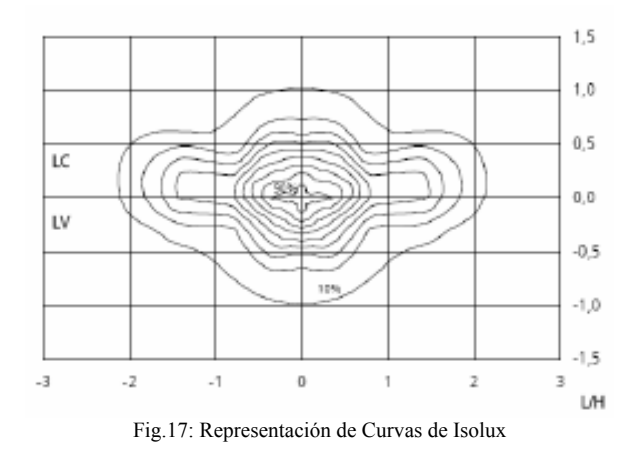

#### *curvasDeIntensidad()*

Se construyen las variables necesarias para representar las curvas de intensidad luminosa en planos principales que son presentadas al imprimir el informe fotométrico del ensayo.

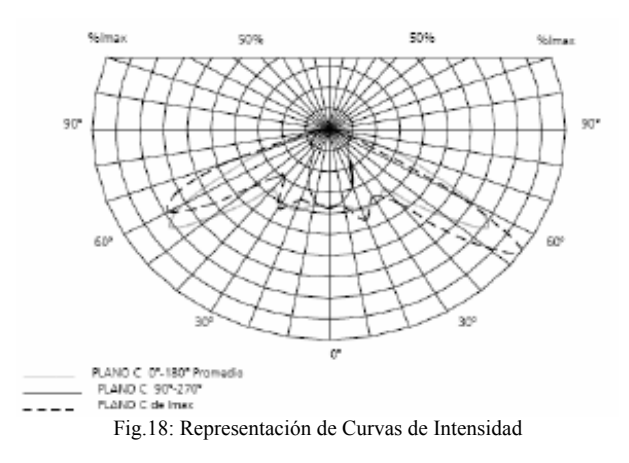

#### impimeWord()

Se crea una conexión con el documento y se escribe directamente sobre él, haciendo uso de las principales variables globales que han sido creadas en los distintos procedimientos principales.

Su código esta ordenado de acuerdo a una estructura estándar creada para la impresión del informe, aprobada por el laboratorio de Fotometría.

## guardarDatos()

Cada vez que se cierra el programa por medio del botón *Salir*, se guardan los datos que han sido proporcionados por el usuario en los campos de entrada.

## V. CONCLUSIONES

*ELUM* es una potente herramienta capaz realizar en forma automática la impresión en documentos Word de informes de ensayos fotométricos de luminarias. Cumple con las especificaciones dadas por la norma de referencia CIE 30-2.

Dentro de las características principales del sistema implementado se puede destacar:

- Bajo costo de implementación, ya que se trata de una aplicación desarrollada puramente en software.
- Diseño modular, flexible y adecuadamente documentado, que permite la incorporación de futuras mejoras o la realización de nuevos cálculos que se quieran agregar al informe.
- Reducción considerable del tiempo de procesamiento a la hora de realizar los informes o certificados de ensayo.
- Mejora en la calidad de los mismos, en cuanto a que brinda una mayor precisión en los cálculos realizados.
- Obtención de un estándar en el formato del informe a entregar.
- Garantiza el cumplimiento adecuado de la norma internacional CIE 30-2.
- Brinda la posibilidad de variar fácilmente distintos parámetros de entrada.

## REFERENCIAS

[1] Michael Halvorson, "Aprenda Visual Basic Ya 6.0", ISBN 13: 9788448121075 - Editorial: McGraw-Hill.

[2] Sitio no oficial de Microsoft VB, http://www.recursosvisualbasic.com.ar/, abril 2008.

[3] Sitio oficial de Microsoft BV, http://msdn2.microsoft.com/,abril 2008.

[4] Sitio oficial de Microsoft BV, http://support.microsoft.com/, abril 2008.

[5] Publicación CIE N° 30-2, 1982 "Calculation and measurement of luminance and illuminance in road lighting computer program for luminance, illuminance and glare".

[6] Nicolás Rivero, "Evaluación de un sistema de posicionamiento angular de bajo costo". Encuentro de Potencia, Instrumentación y Medidas, EPIM 05. Montevideo, Uruguay. - 23-24 nov.

[7] Nicolás Rivero, "Descripción del Sistema de Control de un Goniofotómetro". Luxamerica 2006. Anales. Montevideo, Uruguay - oct 2006.

[8] http://edison.upc.edu/curs/llum/exterior/vias\_p.html